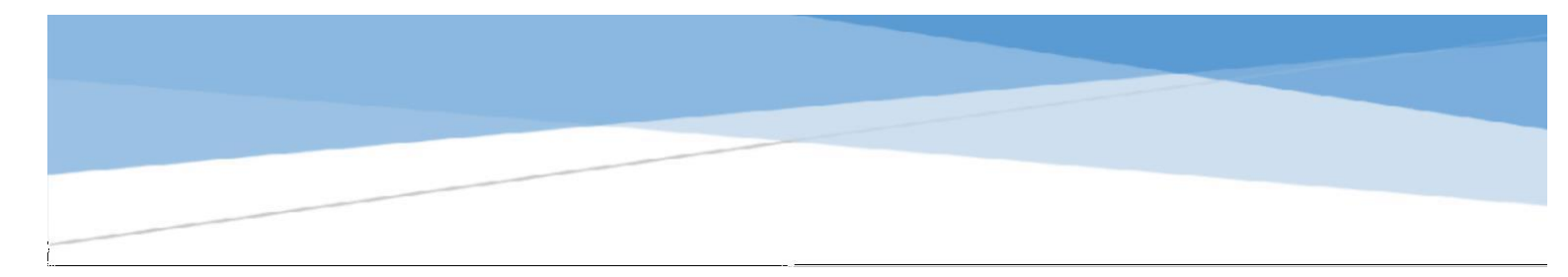

# DISCAPACIDAD

# Continuidad y Nuevos Trámites

#### Descripción

El presente documento, tiene la finalidad de capacitar al beneficiario respecto a cómo solicitar lacontinuidad de un trámite de discapacidad, como también iniciar un nuevo trámite ante la Obra Social O.S.E.C.A.C.

# Discapacidad O.S.E.C.A.C. discapacidad@gmssa.com.ar / disca\_gms@gmssa.com.ar

liscapacidad@gmssa.com.ar / disca\_gms@gmssa.com.ar (011) 4345-0200 opción 2

#### Contenido

| Objet | tivo                                                                              | 3  |
|-------|-----------------------------------------------------------------------------------|----|
| ¿Cóm  | no se gestiona un trámite nuevo por Discapacidad?                                 | 4  |
| ¿Cóm  | no gestionar cada solicitud por Discapacidad?                                     | 6  |
| 1.    | Apoyo a la Integración Escolar / Maestro de Apoyo - Alta /Modificación/Renovación | 7  |
| 2.    | Terapias - Alta /Modificación/Renovación                                          | 17 |
| 3.    | Otras Prestaciones- Alta /Modificación/Renovación                                 | 30 |
| 4.    | Transporte - Alta /Modificación/Renovación                                        | 40 |
| ċCór  | mo ingreso Documentación Complementaria?                                          | 49 |
| 5.    | Documentación AIE/Maestro de Apoyo – (Trámite 2)                                  | 49 |
| 6.    | Documentación Prestador                                                           | 50 |
| 7.    | Informe Semestral                                                                 | 50 |

# Objetivo

El presente documento tiene como finalidad capacitar al beneficiario sobre la forma de iniciar un nuevo trámite de discapacidad o solicitar la continuidad de un trámite actualmente existente a través de la página Web de O.S.E.C.A.C., <u>www.osecac.org.ar</u>.

#### ¿Cómo se realiza la Registración OBLIGATORIA de un trámite por Discapacidad?

Registrado su usuario e ingresando a la página web de O.S.E.C.A.C., opción TRAMITES, ingrese en la solapa "Discapacidad"

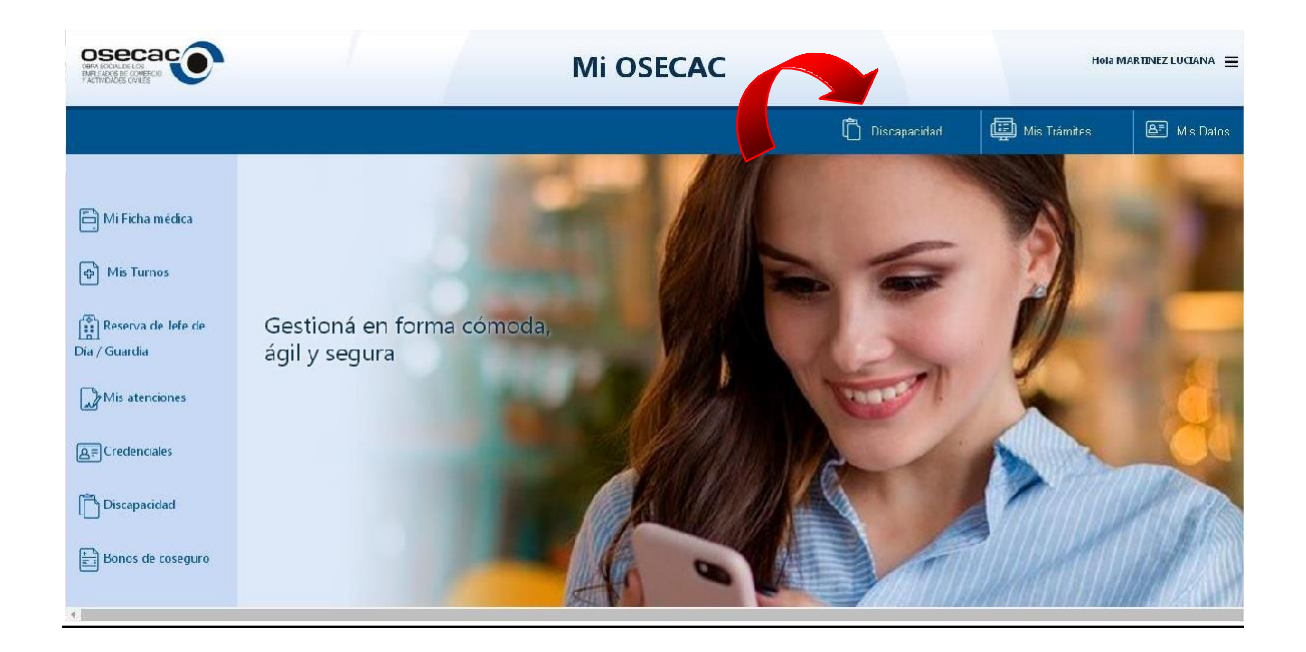

Posteriormente seleccionar "Registración OBLIGATORIA Trámite Discapacidad", esta instancia es requisito indispensable tanto para un primer trámite como para una renovación 2022.

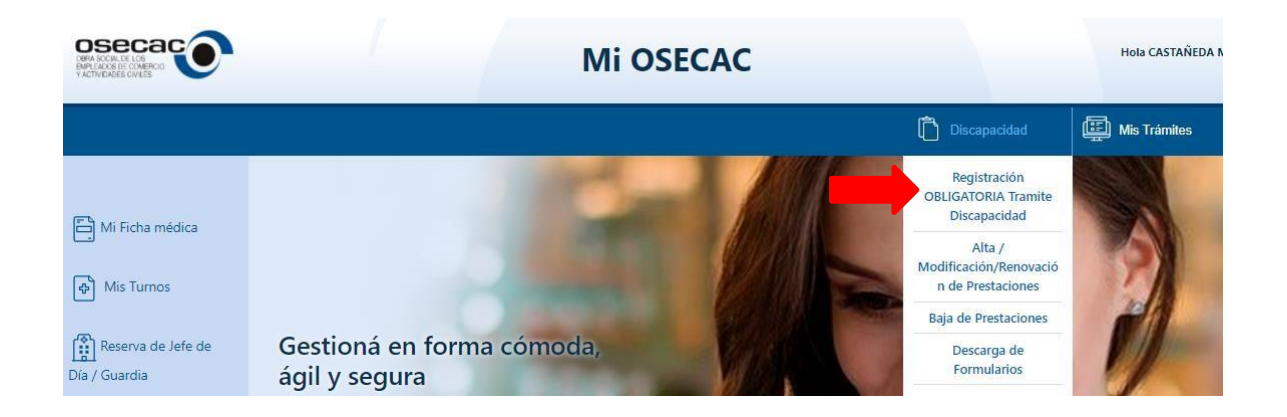

Debe seleccionar el beneficiario causante del grupo familiar y completar todos los campos requeridos. Se solicita registrar su dirección de mail para cualquier notificación y/o seguimiento del trámite ingresado.

| Registración OBL                                                                 | IGATORIA Tra        | mite Discapacidad                               |
|----------------------------------------------------------------------------------|---------------------|-------------------------------------------------|
| Beneficiario Causante:                                                           |                     |                                                 |
|                                                                                  |                     |                                                 |
| Diagnostico:                                                                     |                     |                                                 |
|                                                                                  |                     |                                                 |
|                                                                                  |                     |                                                 |
| Tino Disconacidad                                                                |                     |                                                 |
| MENTAL MOTORA AUDITIVA VISUAL                                                    | VISCERAL            |                                                 |
| Certificado de Discapacidad                                                      |                     |                                                 |
| <ul> <li>Certificado Único de Discapacidad (CUD) O Certificado válido</li> </ul> | o no CUD            |                                                 |
| Número de Certificado:                                                           |                     |                                                 |
| Formato: AAA-00-0000000000-00000000-0000000-AAA                                  | A-000               |                                                 |
| Fecha de Emisión CUD                                                             | Fecha de            | Vencimiento CUD:                                |
| dd/mm/aaaa                                                                       | dd/mr               | n/aaaa                                          |
| E-mail de contacto:                                                              |                     |                                                 |
| Ej : xxxx@gmail.com                                                              |                     |                                                 |
| Confirme el E-mail de contacto:                                                  |                     |                                                 |
| Ej : xxxx@gmail.com                                                              |                     |                                                 |
|                                                                                  |                     |                                                 |
| Docum                                                                            | entación requ       | erida                                           |
|                                                                                  |                     |                                                 |
| Certificado Unico de Discapacidad (CUD)                                          |                     | Seleccionar archivo Ningún archivo seleccionado |
| Formulario Informacion del Beneficiario (ex Complement                           | to Encuesta Social) | Seleccionar archivo Ningún archivo seleccionado |
|                                                                                  |                     |                                                 |
|                                                                                  | ntar Cancelar       |                                                 |
| Ace                                                                              | Cancelar            |                                                 |

Una vez completados los datos indicados, deberá seleccionar la opción "Aceptar"

#### ¿Cómo gestionar cada solicitud por Discapacidad?

Para toda solicitud, deberá seleccionar "Alta/Modificación/Renovación de Prestaciones", posteriormente deberá seleccionar sobre qué tipo de prestación realizará la gestión.

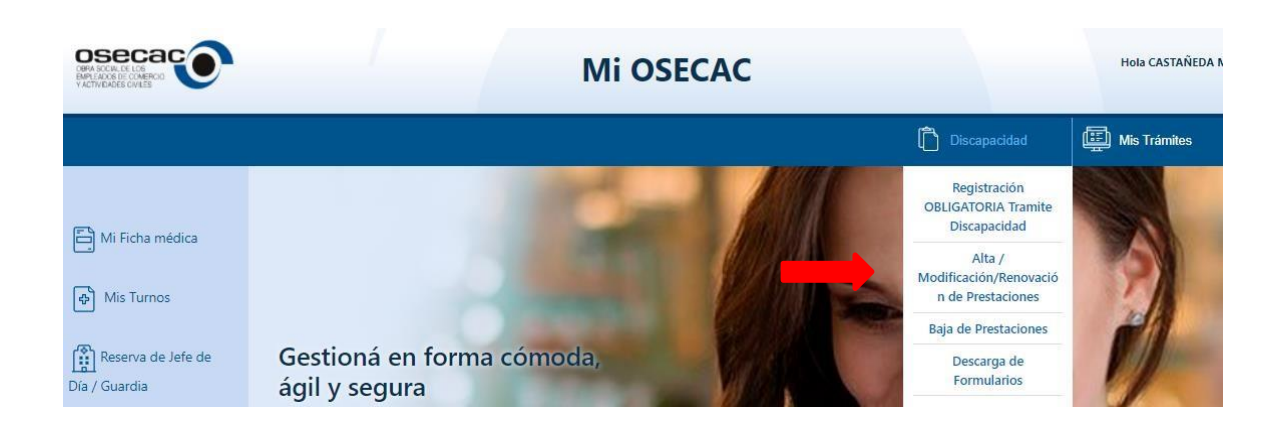

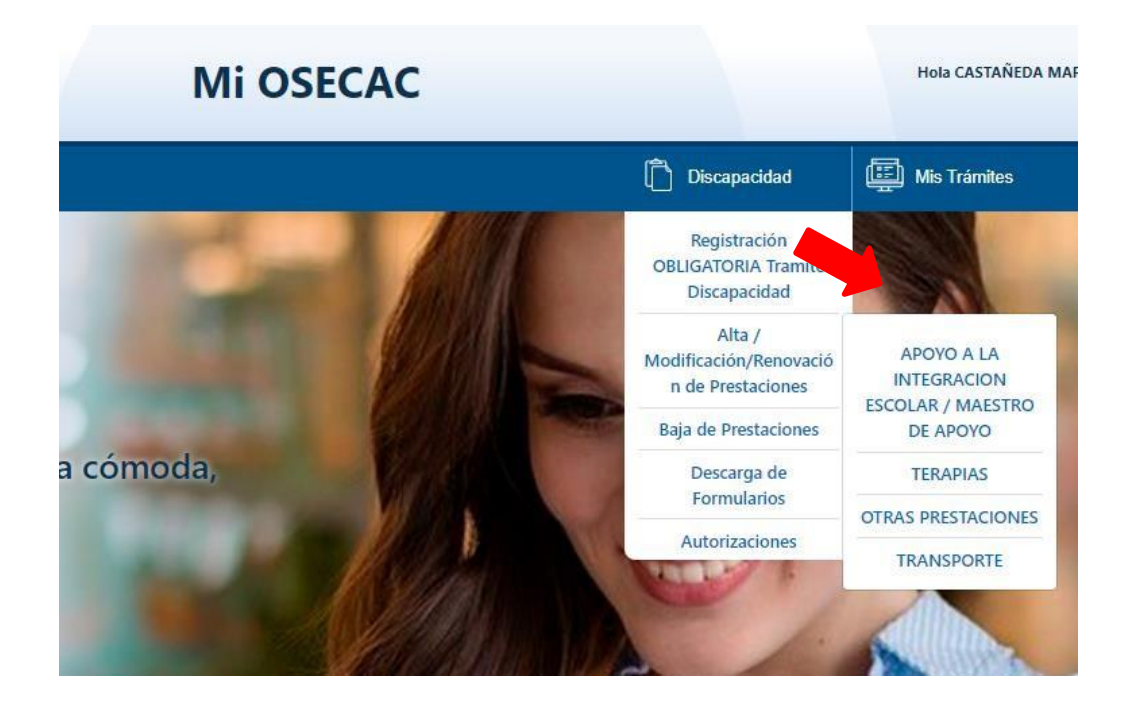

- Apoyo a la Integración Escolar / Maestro de Apoyo
- Terapias
- Otras Prestaciones (Estimulación Temprana, Centro de Día, Centro Educativo Terapéutico, etc)
- Transporte

1. Apoyo a la Integración Escolar / Maestro de Apoyo - Alta /Modificación/Renovación -

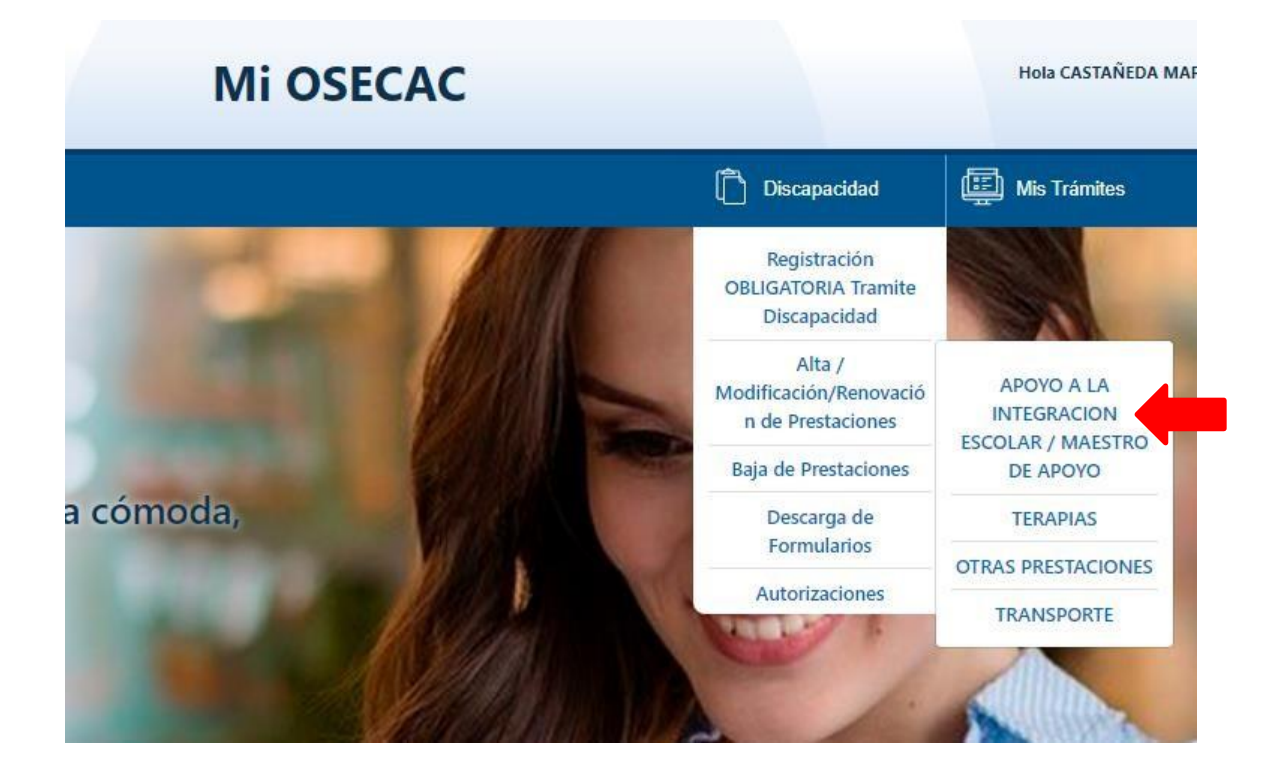

- \* Debe seleccionar el beneficiario causante.
- \* Indicar los datos del médico que indica la prestación.
- \* Registrar su dirección de mail a los efectos de validar el mismo para cualquier notificación y/o seguimiento.

|                                             | Mi                                 | OSECAC                               | Hola megonzalez 🚍    |
|---------------------------------------------|------------------------------------|--------------------------------------|----------------------|
| Instructivo Beneficiarios 2022 - Sin anexos | Anexos - Instructivo Beneficiarios | Lineamientos Generales Beneficiarios | Trámites Iniciados   |
| Alta / Modificación/Re                      | enovación de Prestaciones - A      | POYO A LA INTEGRACION ESCOLA         | R / MAESTRO DE APOYO |
| Beneficiario Causante:                      |                                    |                                      |                      |
| GARCIA LOPÉZ JUAN                           |                                    |                                      | \$                   |
| Médico Tratante:                            | rno                                |                                      |                      |
| Nombre Médico:                              |                                    | Matrícula:                           |                      |
|                                             |                                    |                                      |                      |
| E-mail de contacto:                         |                                    |                                      |                      |
| Ej : xxxx@gmail.com                         | 1                                  |                                      |                      |
| Confirme el E-mail de co                    | ontacto:                           |                                      |                      |
| Ej : xxxx@gmail.com                         | 1                                  |                                      |                      |

| Beneficiario Causante:          |                                                          |    |  |
|---------------------------------|----------------------------------------------------------|----|--|
| GIRA CHUCA SEBASTIAN            |                                                          | \$ |  |
| Médico Tratante:                |                                                          |    |  |
| O.S.E.C.A.C.   Externo          |                                                          |    |  |
| E-mail de contacto:             |                                                          |    |  |
| MARIA@GMAIL.COM                 |                                                          |    |  |
| Confirme el E-mail de contacto: |                                                          |    |  |
| MARIA@GMAIL.COM                 |                                                          |    |  |
|                                 |                                                          |    |  |
|                                 | Prestaciones                                             |    |  |
|                                 |                                                          |    |  |
|                                 | Clitar la Información                                    | l  |  |
| Registración de Información     | The Found has uncontraction in the Found has information |    |  |

Seleccione **Registración de Información**, luego debe seleccionar que tipo de gestión realizará:

<u>Alta:</u> debe seleccionarse esta opción en los casos en los que el beneficiario no cuente con una autorización (AD) para esta modalidad hasta el mes de diciembre 2021 a efectos de gestionar la nueva solicitud.

**Modificación:** debe seleccionarse esta opción a efectos de gestionar la continuidad de una autorización vigente sobre la que se requiere algún tipo de cambio o modificación (Cantidad o prestador efector).

**<u>Renovación</u>**: debe seleccionarse esta opción a los efectos de gestionar la continuidad de una autorización vigente 2021 SIN NINGUN TIPO de cambio ni modificación.

#### 1.1<u>Alta:</u>

| Registración de Información        |        |
|------------------------------------|--------|
| Tipo de Trámite:                   |        |
| ● Alta 🔿 Modificacion 🔿 Renovación |        |
| Prestación:                        |        |
|                                    | ÷      |
| CUIT Prestador:                    |        |
| Sin guiones                        | Buscar |
|                                    |        |

a) Tipo de Prestación

| 5.5.     |                                      |
|----------|--------------------------------------|
| Tipo de  | Trámite:                             |
| 🔘 Alta   | ○ Modificacion ○ Renovación          |
| Prestaci | ón:                                  |
|          |                                      |
|          |                                      |
| APOY     | O INTEGRACION ESCOLAR ( VALOR MÓDULO |
| MAES     | TRO DE APOYO (VALOR MODULO)          |
| MAES     | TRO DE APOYO (VALOR HORA)            |

b) CUIT del prestador: en caso de ser un prestador que trabaja por primera vez con la OSECAC, le serán requeridos todos los datos del mismo.

| Prestación:                    |        |    |
|--------------------------------|--------|----|
|                                |        | \$ |
| CUIT Prestador:                |        |    |
| Şin guiones                    | Buscar |    |
|                                |        |    |
| ○ Virtual ○ Presencial ○ Ambas |        |    |
| Zona Desfavorable:             |        |    |

| Razon Socia  | ł:         |  |   |
|--------------|------------|--|---|
| Razon Soc    | ial        |  |   |
| CUIT:        |            |  |   |
| 465465465    | 54         |  |   |
| Tipos Iva:   |            |  |   |
|              |            |  | ٠ |
| Tipos Ingres | os Brutos: |  |   |
|              |            |  | ٠ |
| Nro. Ingreso | s Brutos:  |  |   |
| Nro. IIBB    |            |  |   |
| Caller       |            |  |   |

| Número:      | Piso:           | Dpto: | Cuerpo:        |
|--------------|-----------------|-------|----------------|
| Numero       | Piso            | Dpto  | Cuerpo         |
| Provincia:   |                 |       |                |
|              |                 |       | •              |
| Localidad:   |                 |       | Código Postal: |
|              |                 | ٠     | Código Postal  |
| Télefono:    |                 |       |                |
| Sin Cero a   | delante ni guio | ones  |                |
| E-mail de co | intacto:        |       |                |
| Ej : xxxx@g  | gmail.com       |       |                |
| Órden de en  | nisión de cheq  | lue:  |                |
| Órden de     | emisión de che  | eque  |                |
| CBU:         |                 |       |                |
| -            | 100             |       |                |

c) Debe indicar la modalidad de atención (Virtual, Presencial, Ambas). Atento la situación actual la modalidad debe ser Presencial salvo expresa indicación médica con su debida justificación.

d) En caso que la prestación se brinde en zona desfavorable, indicar cual:

| Zona Desfavorable:                       |    |
|------------------------------------------|----|
| \$                                       |    |
|                                          |    |
| Sin % de zona desfavorable en la factura |    |
| Chubut                                   |    |
| La Pampa                                 |    |
| Neuquén                                  |    |
| Rio Negro                                |    |
| Santa Cruz                               |    |
| Tierra del Fuego                         |    |
| Patagones                                | ir |

- e) Cantidad mensual: en el caso de presupuestar valor módulo colocar 1.
- Precio Unitario: corresponde indicar el importe mensual <u>SIN ADICIONAL</u> (en caso de adicional por zona desfavorable no incluir el 20%)
- g) Debe indicar los días en los cuales se brindará la prestación.
- h) Fecha DESDE, fecha HASTA

| Precio Unitario: |             |                | Precio Total Prestación: |              |             |
|------------------|-------------|----------------|--------------------------|--------------|-------------|
| Formato 9999.99  |             |                | Importe Total            |              |             |
| Cantidad         | Dias Sema   | inales:        |                          |              |             |
| □<br>Lunes       | □<br>Martes | □<br>Miércoles | □<br>Jueves              | □<br>Viernes | □<br>Sábado |
| Fecha Des        | de:         |                | Fecha Has                | sta:         |             |
| dd/mm            | /aaaa       |                | dd/mm                    | /aaaa        |             |
|                  |             |                | Ag                       | regar        | Cerrar      |

Al seleccionar AGREGAR volverá a la página anterior, donde deberá adjuntar la documentación como archivo .pdf o .jpg, (el sistema no acepta archivos repetidos ni identificados con caracteres especiales ñ,/&%\$##"")

#### Documentación requerida

| Resumen de Historia Clínica: firmado por médico tratante                                                                                   | Seleccionar archivo Ningún archivo seleccionado |
|----------------------------------------------------------------------------------------------------|-------------------------------------------------|
| Prescripción de las prestaciones, firmada por médico tratante                                                                              | Seleccionar archivo Ningún archivo seleccionado |
| Conformidad Res 1731/2021 SSSalud - ANEXO II                                                                                               | Seleccionar archivo Ningún archivo seleccionado |
| Informe de evaluación Inicial / Informe Evolutivo                                                                                          | Seleccionar archivo Ningún archivo seleccionado |
| Presupuesto prestacional                                                                                                    | Seleccionar archivo Ningún archivo seleccionado |
| Constancia CBU del prestador                                                                                                    | Seleccionar archivo Ningún archivo seleccionado |
| Constancia de Alumno Regular Ciclo Lectivo o Constancia de Matriculación                                                                   | Seleccionar archivo Ningún archivo seleccionado |
| Acta Acuerdo, firmada por familiar responsable/tutor, directivo del establecimiento educativo y prestador a cargo                          | Seleccionar archivo Ningún archivo seleccionado |
| Plan de abordaje individual con detalle de adecuación curricular en caso de<br>corresponder, confeccionada por profesional/equipo tratante | Seleccionar archivo Ningún archivo seleccionado |

## 1.2 Modificación:

| Registración de Información                                        |  |
|--------------------------------------------------------------------|--|
| Tipo de Trámite:<br>O Alta O Modificacion O Renovación<br>Prestaci |  |
| ÷                                                                  |  |

Al seleccionar la opción "Modificación" se mostraran las autorizaciones con vencimiento 31/12/2021 a los efectos de gestionar la continuidad de la modalidad.

| N.Autorización Prestación Fecha Desde Fecha Hasta CUIT Razón Social                                                                                                    |   |
|----------------------------------------------------------------------------------------------------|---|
| 1241516         MAESTRO DE APOYO         2021-10-01         2021-12-31         27-         PRESTADOR XXXXXXXXX           (VALOR MODULO)         00:00:00         00:00:00         11111111         -2 | ι |

Al seleccionar la autorización correspondiente, desplegará la grilla a los efectos de editar o completar los campos con los datos actualizados (importe, periodo, días de atención, etc)

a) CUIT del prestador: en caso de ser un prestador que trabaja por primera vez con la OSECAC, le serán requeridos todos los datos del mismo.

|                        | Prestación:                                          |                |                |       |                |
|------------------------|------------------------------------------------------|----------------|----------------|-------|----------------|
|                        |                                                      |                | \$             |       |                |
|                        | CUIT Prestador:                                      |                |                |       |                |
|                        | \$in guiones                                         | Bus            | car            |       |                |
|                        | ○ Virtual ○ Presencial ○ Ambas<br>Zona Desfavorable: |                |                | l     |                |
| greso de Datos del     | Prestador                                            | Número:        | Piso:          | Dpto: | Cuerpo:        |
| Razon Social:          |                                                      | Provincia:     | 130            | opio  | Cacipo         |
| Nazon Social           |                                                      |                |                |       |                |
| 4654654654             |                                                      | Localidad:     |                | 0     | Código Postal: |
| lipos Iva:             |                                                      |                |                | ۲     | Código Postal  |
|                        | •                                                    | Télefono:      |                |       |                |
| lipos Ingresos Brutos: |                                                      | Sin Cero ade   | elante ni guio | nes   |                |
|                        | •                                                    | E-mail de cont | tacto:         |       |                |
| Nro. Ingresos Brutos:  |                                                      | Ej : xxxx@gn   | nail.com       |       |                |
| Nro. IIBB              |                                                      | Órden de emis  | sión de chequ  | ie:   |                |
| Calle:                 |                                                      | Orden de en    | nisión de chei | que   |                |
|                        |                                                      | CBU;           |                |       |                |

b) Debe indicar la modalidad de atención (Virtual, Presencial, Ambas). Atento la situación actual la modalidad debe ser Presencial salvo expresa indicación médica con su debida justificación.

Sin guiones

c) En caso que la prestación se brinde en zona desfavorable, indicar cual:

Cuerpo:

Calle

Número:

Piso:

Dpto:

| Zona Desfavorable:                       |   |
|------------------------------------------|---|
|                                          | ÷ |
|                                          |   |
| Sin % de zona desfavorable en la factura |   |
| Chubut                                   |   |
| La Pampa                                 |   |
| Neuquén                                  |   |
| Rio Negro                                |   |
| Santa Cruz                               |   |
| Tierra del Fuego                         |   |
| Patagones                                |   |

- d) Cantidad mensual: en el caso de presupuestar valor módulo colocar 1.
- e) Precio Unitario: corresponde indicar el importe mensual <u>SIN ADICIONAL</u> (en caso de adicional por zona desfavorable no incluir el 20%)
- f) Debe indicar los días en los cuales se brindará la prestación
- g) Fecha DESDE, fecha HASTA

| Precio Uni | itario:     |                | Precio Tot  | al Prestaci  | ón:         |
|------------|-------------|----------------|-------------|--------------|-------------|
| Formato    | 9999.99     |                | Importe     | Total        |             |
| Cantidad I | Dias Sema   | anales:        |             |              |             |
| □<br>Lunes | □<br>Martes | □<br>Miércoles | □<br>Jueves | □<br>Viernes | □<br>Sábado |
| Fecha Des  | de:         |                | Fecha Has   | sta:         |             |
| dd/mm      | /aaaa       |                | dd/mm       | /aaaa        |             |
|            |             |                | Ag          | regar        | Cerrar      |

Al seleccionar AGREGAR volverá a la página anterior, donde deberá adjuntar la documentación como archivo .pdf o .jpg, (el sistema no acepta archivos repetidos ni identificados con caracteres especiales ñ,/&%\$##"")

#### Documentación requerida

| Resumen de Historia Clínica: firmado por médico tratante                                                                                   | Seleccionar archivo Ningún archivo seleccionado |
|----------------------------------------------------------------------------------------------------|-------------------------------------------------|
| Prescripción de las prestaciones, firmada por médico tratante                                                                              | Seleccionar archivo Ningún archivo seleccionado |
| Conformidad Res 1731/2021 SSSalud - ANEXO II                                                                                               | Seleccionar archivo Ningún archivo seleccionado |
| Informe de evaluación Inicial / Informe Evolutivo                                                                                          | Seleccionar archivo Ningún archivo seleccionado |
| Presupuesto prestacional                                                                                                    | Seleccionar archivo Ningún archivo seleccionado |
| Constancia CBU del prestador                                                                                                    | Seleccionar archivo Ningún archivo seleccionado |
| Constancia de Alumno Regular Ciclo Lectivo o Constancia de Matriculación                                                                   | Seleccionar archivo Ningún archivo seleccionado |
| Acta Acuerdo, firmada por familiar responsable/tutor, directivo del establecimiento educativo y prestador a cargo                          | Seleccionar archivo Ningún archivo seleccionado |
| Plan de abordaje individual con detalle de adecuación curricular en caso de<br>corresponder, confeccionada por profesional/equipo tratante | Seleccionar archivo Ningún archivo seleccionado |

## 1.3 Renovación:

| Registración de Información                            |
|--------------------------------------------------------|
| Tipo de Trámite:<br>O Alta O Modificacion O Renovación |
| Prestación:                                            |
| *                                                      |

Al seleccionar la opción "Renovación" se mostrarán las autorizaciones con vencimiento 31/12/2021 a los efectos de gestionar la continuidad de la modalidad.

| N.Autorización         Prestación         Fecha Desde         Fecha Hasta         CUIT         Razón Social           1241516         MAESTRO DE APOYO<br>(VALOR MODULO)         2021-10-01         2021-12-31         27-         PRESTADOR XXXXXXXXXXXXXXXXXXXXXXXXXXXXXXXXXXXX | Prestacion     | nes Vigentes                       |                        |                        |                     |                     |
|----------------------------------------------------------------------------------------------------|----------------|------------------------------------|------------------------|------------------------|---------------------|---------------------|
| 1241516         MAESTRO DE APOYO         2021-10-01         2021-12-31         27-         PRESTADOR XXXXXXXXXXXXXXXXXXXXXXXXXXXXXXXXXXXX                                                                                                    | N.Autorizaciór | n Prestación                       | Fecha Desde            | Fecha Hasta            | CUIT                | Razón Social        |
|                                                                                                    | 1241516        | MAESTRO DE APOYO<br>(VALOR MODULO) | 2021-10-01<br>00:00:00 | 2021-12-31<br>00:00:00 | 27-<br>111111111 -2 | PRESTADOR XXXXXXXXX |

Al seleccionar la autorización correspondiente, desplegará la grilla a los efectos de completar los campos con los datos actualizados (importe, periodo, días de atención, etc)

a) CUIT del prestador: no editable

| Prestación:                                          |        |    |
|------------------------------------------------------|--------|----|
|                                                      |        | \$ |
| CUIT Prestador:                                      |        |    |
| \$in guiones                                         | Buscar | _  |
| ○ Virtual ○ Presencial ○ Ambas<br>Zona Desfavorable: |        |    |

- b) Debe indicar la modalidad de atención (Virtual, Presencial, Ambas). Atento la situación actual la modalidad debe ser Presencial salvo expresa indicación médica con su debida justificación.
- c) En caso que la prestación se brinde en zona desfavorable, indicar cual:

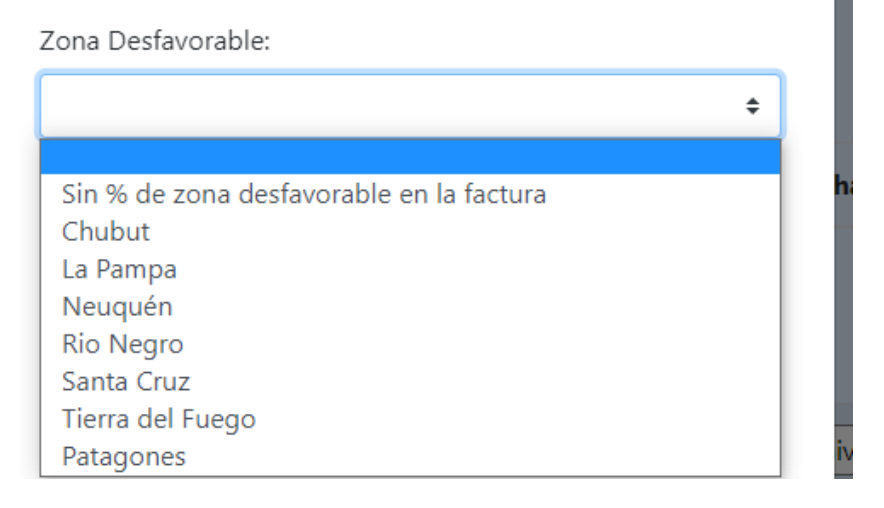

- d) Cantidad mensual: en el caso de presupuestar valor módulo colocar 1.
- e) Precio Unitario: corresponde indicar el importe mensual <u>SIN ADICIONAL</u> (en caso de adicional por zona desfavorable no incluir el 20%)
- f) Debe indicar los días en los cuales se brindará la prestación
- g) Fecha DESDE, fecha HASTA

| Precio Un  | itario:     |                | Precio Tot  | al Prestaci  | ón:         |
|------------|-------------|----------------|-------------|--------------|-------------|
| Formato    | 9999.99     |                | Importe     | Total        |             |
| Cantidad   | Dias Sema   | inales:        |             |              |             |
| □<br>Lunes | □<br>Martes | □<br>Miércoles | □<br>Jueves | □<br>Viernes | □<br>Sábado |
| Fecha Des  | de:         |                | Fecha Has   | sta:         |             |
| dd/mm      | /aaaa       |                | dd/mm       | /aaaa        |             |
|            |             |                | Ag          | regar        | Cerrar      |
|            |             |                |             |              |             |

Al seleccionar AGREGAR volverá a la página anterior, donde deberá adjuntar la documentación como archivo .pdf o .jpg, (el sistema no acepta archivos repetidos ni identificados con caracteres especiales ñ,/&%\$##"")

| Documentación requ                                                                                                | ıerida                                          |
|----------------------------------------------------------------------------------------------------|-------------------------------------------------|
| Resumen de Historia Clínica: firmado por médico tratante                                                          | Seleccionar archivo Ningún archivo seleccionado |
| Prescripción de las prestaciones, firmada por médico tratante                                                     | Seleccionar archivo Ningún archivo seleccionado |
| Conformidad Res 1731/2021 SSSalud - ANEXO II                                                                      | Seleccionar archivo Ningún archivo seleccionado |
| Informe de evaluación Inicial / Informe Evolutivo                                                                 | Seleccionar archivo Ningún archivo seleccionado |
| Presupuesto prestacional                                                                                          | Seleccionar archivo Ningún archivo seleccionado |
| Constancia CBU del prestador                                                                                      | Seleccionar archivo Ningún archivo seleccionado |
| Constancia de Alumno Regular Ciclo Lectivo o Constancia de Matriculación                                          | Seleccionar archivo Ningún archivo seleccionado |
| Acta Acuerdo, firmada por familiar responsable/tutor, directivo del establecimiento educativo y prestador a cargo | Seleccionar archivo Ningún archivo seleccionado |
| Plan de abordaje individual con detalle de adecuación curricular en caso de                                       | Seleccionar archivo Ningún archivo seleccionado |

# 2. Terapias - Alta /Modificación/Renovación -

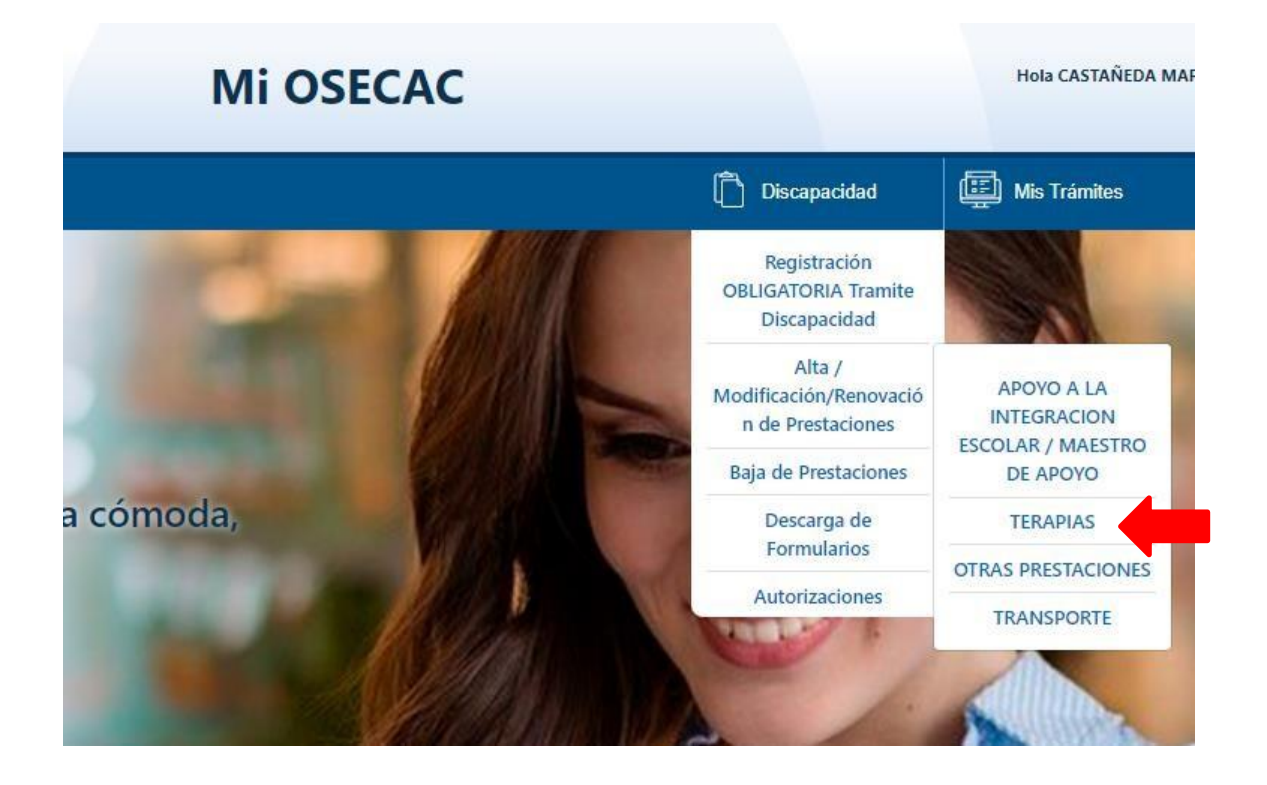

- \* Debe seleccionar el beneficiario causante.
- \* Indicar los datos del médico que indica la prestación.

| Alta / Modificación/Renovación de P                                   | restaciones - TERAPIAS | )      |
|-----------------------------------------------------------------------|------------------------|--------|
| Beneficiario Causante:                                                |                        |        |
| SUAREZ SANTIAGO                                                       |                        |        |
| Tipo de Trámite:<br>O Alta O Modificacion O Renovación<br>Prestación: |                        |        |
|                                                                       |                        |        |
| CUIT Prestador:                                                       |                        |        |
| Sin quiones                                                           |                        | Purcar |

#### Tipo de Trámite

<u>Alta:</u> debe seleccionarse esta opción en los casos en los que el beneficiario no cuente con una autorización (AD) para esta modalidad hasta el mes de diciembre 2021 a efectos de gestionar la nueva solicitud.

<u>Modificación</u>: debe seleccionarse esta opción a efectos de gestionar la continuidad de una autorización vigente sobre la que se requiere algún tipo de cambio o modificación (Cantidad o prestador efector).

**<u>Renovación</u>**: debe seleccionarse esta opción a los efectos de gestionar la continuidad de una autorización vigente 2021 SIN NINGUN TIPO de cambio ni modificación

\* Registrar su dirección de mail a los efectos de validar el mismo para cualquier notificación y/o seguimiento.

#### 2.1 Alta:

a) Seleccione la opción "Alta"

|                   | Alta /                               | Modificación/Re | enovación de Pres | taciones - TERAPI | AS     |   |
|-------------------|--------------------------------------|-----------------|-------------------|-------------------|--------|---|
| Beneficia         | ario Causante:                       |                 |                   |                   |        |   |
| SUARE             | z santiago                           |                 |                   |                   |        | ÷ |
| Tipo de O<br>Alta | Trámite:<br>O Modificacion O Renovad | ión             |                   |                   |        |   |
| Prestació         | ón:                                  |                 |                   |                   |        | ¢ |
| CUIT Pre          | estador:                             |                 |                   |                   |        |   |
| Sin gu            | uiones                               |                 |                   |                   | Buscar |   |

- b) Luego la modalidad de la Prestación
  - a. <u>Prestación de Apoyo</u>: debe seleccionarse esta opción cuando la prestación se encuentra presupuestada por sesión.
  - b. <u>Tratamiento Integral Simple/Intensivo</u>: en concordancia con el módulo presupuestado.

|                                | \$ |
|--------------------------------|----|
|                                |    |
| PRESTACION DE APOYO            |    |
| TRATAMIENTO INTEGRAL INTENSIVO |    |
| TRATAMIENTO INTEGRAL SIMPLE    |    |

c) Se debe ingresar el <u>CUIT del prestador</u>: En caso de ser un prestador que trabaja por primera vez con la OSECAC, le serán requeridos todos los datos del mismo.

| CUIT Prestador:                  |   |                          |        |   |
|----------------------------------|---|--------------------------|--------|---|
| Sin guiones                      |   |                          | Buscar |   |
| Zara Darfavan bla                |   |                          |        |   |
| zona Destavorable:               |   |                          |        |   |
|                                  |   |                          |        |   |
| Cantidad Mensual:                |   |                          |        |   |
| Cantidad de sesiones Mensuales   |   |                          |        |   |
| Precio Unitario:                 |   | Precio Total Prestación: |        |   |
| Formato 9999.99                  |   | Importe Total            |        |   |
| Fecha Desde:                     |   | Fecha Hasta:             |        |   |
| dd/mm/aaaa                       | Ö | dd/mm/aaaa               |        | ۲ |
| E-mail de contacto:              |   |                          |        |   |
| Ej : xxxx@gmail.com              |   |                          |        |   |
| Confirment El continue contentes |   |                          |        |   |

| igreso de Datos del Prestador | Número: Piso: Dpto:          | Cuerpo:        |
|-------------------------------|------------------------------|----------------|
| Razon Social:                 | Numero Piso Dpto             | Cuerpo         |
| Razon Social                  | Provincia:                   |                |
| CUIT:                         |                              |                |
| 4654654654                    | Localidad:                   | Código Postal: |
|                               | •                            | Código Posta   |
| nipos iva:                    | Télefono:                    |                |
|                               | Sin Cero adelante ni guiones |                |
| ipos Ingresos Brutos:         | E-mail de contacto:          |                |
| •                             | Ej : xxxx@gmail.com          |                |
| Nro. Ingresos Brutos:         | Órden de emisión de cheque:  |                |
| Nro. IIBB                     | Órden de emisión de cheque   |                |
| Calle:                        | CBU:                         |                |
| Calle                         | Sin guiones                  |                |
| Número: Piso: Doto: Cuerpo:   | Constant Constant (Constant) |                |

d) En caso que la prestación se brinde en zona desfavorable, indicar cual:

|                                          |   |            | ÷ |
|------------------------------------------|---|------------|---|
|                                          |   |            |   |
| Sin % de zona destavorable en la factura |   |            |   |
| Chubut                                   |   |            |   |
| La Pampa                                 |   |            |   |
| Neuquén                                  |   |            |   |
| Rio Negro                                |   |            |   |
| Santa Cruz                               |   |            |   |
| Tierra del Fuego                         |   |            |   |
| Patagones                                |   |            |   |
| dd/mm/aaaa                               | Ħ | dd/mm/aaaa |   |

- e) <u>Cantidad mensua</u>l: en función de la modalidad solicitada (Prestación de Apoyo = cantidad de sesiones, Tratamiento Integral Simple/Intensivo=módulos mensuales=1)
- f) <u>Precio Unitario</u>:
  - Corresponde indicar el importe mensual <u>SIN ADICIONAL</u> (en caso de adicional por zona desfavorable no incluir el 20%)
  - Valor de la sesión o valor del módulo
- g) Fecha DESDE, fecha HASTA
- h) Registrar su dirección de mail a los efectos de validar elmismo para cualquier notificación y/o seguimiento.

Una vez finalizada la carga de estos datos, se debe indicar el <u>detalle de la terapia solicitada</u>, seleccionando "Registración de Información":

| EJ : XXXX@gmail.com             |                         |                           |  |
|---------------------------------|-------------------------|---------------------------|--|
| Confirme el E-mail de contacto: |                         |                           |  |
| Ej : xxxx@gmail.com             |                         |                           |  |
|                                 | Ρ                       | restaciones               |  |
| 🛨 Registración de Información   | 🗹 Editar la Información | 😑 Eliminar la Información |  |
|                                 |                         |                           |  |

En esta instancia debe indicar especificamente <u>cual es la terapia</u> solicitada, la <u>cantidad de sesiones</u> y los días correspondientes al <u>cronograma</u> de atención.

| C | Alta                                                    |
|---|---------------------------------------------------------|
|   |                                                         |
| Ρ | restación:                                              |
| ſ |                                                         |
|   |                                                         |
| L | APOYO PEDAGOGICO                                        |
| Ŀ | CONSULTA CLINICA (solo en módulo)                       |
| L | CONTROL NEUROLOGICO (solo en módulo)                    |
| L | ESTIMULACION AUDITIVA Y DEL LENGUAJE                    |
| L | ESTIMULACION TEMPRANA (VALOR HORA)                      |
| L | ESTIMULACION VISUAL                                     |
| L | FONOAUDIOLOGIA                                          |
|   | HIDROTERAPIA                                            |
|   | KINESIOLOGIA                                            |
| L | KINESIOLOGIA RESPIRATORIA                               |
| L | MUSICUTERAPIA                                           |
| L |                                                         |
|   | PEDAGOGIA ESPECIAL                                      |
| L | PSICOLOGIA                                              |
|   | DELECTION FAMILIAD (sele as a fidule)                   |
|   | PSICOLOGIA FAMILIAR (solo en módulo)                    |
|   | PSICOLOGIA FAMILIAR (solo en módulo)<br>PSICOMOTRICIDAD |

| Tipo de Trá                                               | imite:                                                       |                                                      |                     |              |             |
|-----------------------------------------------------------|--------------------------------------------------------------|------------------------------------------------------|---------------------|--------------|-------------|
| <ul> <li>Alta</li> </ul>                                  |                                                              |                                                      |                     |              |             |
| Prestación:                                               |                                                              |                                                      |                     |              |             |
| KINESIC                                                   | LOGIA                                                        |                                                      |                     |              | \$          |
| O Virtual<br>Cantidad N<br>Cantida                        | Present<br>Mensual:<br>d de sesio                            | cial () Amb                                          | as<br>les           |              |             |
| ⊖ Virtual<br>Cantidad N<br>Cantida<br>Cantidad D          | Present<br>Mensual:<br>d de sesio<br>Dias Seman;             | cial () Amb<br>nes Mensua                            | as<br>les           |              |             |
| ○ Virtual<br>Cantidad M<br>Cantida<br>Cantidad D          | Presen     Aensual:     d de sesio     Dias Semana           | cial () Amb<br>nes Mensua<br>ales:                   | as<br>les           |              |             |
| ○ Virtual<br>Cantidad N<br>Cantida<br>Cantidad D<br>Lunes | Present     Aensual:     d de sesio     ias Semana<br>Martes | cial () Amb<br>nes Mensua<br>ales:<br>D<br>Miércoles | as<br>les<br>Jueves | □<br>Viernes | □<br>Sábado |

Este paso debe repetirse seleccionando la opción "Agregar" por cada terapia correspondiente al mismo prestador y presupuesto (misma documentación avalatoria)

Una vez ingresadas todas las terapias con su correspondiente frecuencia y cronograma, desde la página anterior se debe adjuntar la documentación como archivo .pdf o .jpg, (el sistema no acepta archivos repetidos ni identificados con caracteres especiales ñ,/&%\$##"")

| Documentación requerid                                                                    | a                                               |
|-------------------------------------------------------------------------------------------|-------------------------------------------------|
| Resumen de Historia Clínica: firmado por médico tratante                                  | Seleccionar archivo Ningún archivo seleccionado |
| Prescripción de las prestaciones, firmada por médico tratante                             | Seleccionar archivo Ningún archivo seleccionado |
| Conformidad Res 1731/2021 SSSalud - ANEXO II                                              | Seleccionar archivo Ningún archivo seleccionado |
| Informe de evaluación Inicial / Informe Evolutivo                                         | Seleccionar archivo Ningún archivo seleccionado |
| Plan de abordaje individual                                                               | Seleccionar archivo Ningún archivo seleccionado |
| Presupuesto prestacional                                                                  | Seleccionar archivo Ningún archivo seleccionado |
| Constancia CBU del prestador                                                              | Seleccionar archivo Ningún archivo seleccionado |
| RNP para las Instituciones y profesionales regulados por la S.S.S. y/o Título habilitante | Seleccionar archivo Ningún archivo seleccionado |

#### 2.2 Modificación:

| 7.00                        |          |  |        |  |
|-----------------------------|----------|--|--------|--|
| Beneficiario Causante:      |          |  |        |  |
| SUAREZ SANTIAGO             |          |  |        |  |
| Tipo de Trámite:            |          |  |        |  |
| ○ Alta ○ Modificacion ○ Rer | novación |  |        |  |
| Presta                      |          |  |        |  |
|                             |          |  |        |  |
| CUIT Prestador:             |          |  |        |  |
| Sin quiones                 |          |  | Buscar |  |

a) Al seleccionar la opción "<u>Modificación</u>" se mostrarán las autorizaciones con vencimiento 31/12/2021 a los efectos de gestionar la continuidad de la modalidad, aceptando cambios en la cantidad y/o prestador.

| Autorizacionn  | es Vigentes                     | F                     |              |
|----------------|---------------------------------|-----------------------|--------------|
| N.Autorización | Modulo                          | CUIT                  | Razón Social |
| 1396964        | TRATAMIENTO INTEGRAL INTENSIVO: | 30· <b>4525742</b> ·1 | ROCEVAR S.A. |

- b) Luego seleccione la modalidad actual de la Prestación de acuerdo al presupuesto:
  - a. <u>Prestación de Apoyo</u>: debe seleccionarse esta opción cuando la prestación se encuentra presupuestada por sesión.
  - b. <u>Tratamiento Integral Simple/Intensivo</u>: en concordancia con el módulo presupuestado.

|                                | \$ |
|--------------------------------|----|
|                                |    |
| PRESTACION DE APOYO            |    |
| TRATAMIENTO INTEGRAL INTENSIVO |    |
| TRATAMIENTO INTEGRAL SIMPLE    |    |

c) En el ítem <u>CUIT del prestador</u>, debe indicar el prestador que brindará la prestación (en caso de cambio de prestador debe indicar el actual), si el prestador trabaja por primera vez con la OSECAC, le serán requeridos todos los datos del mismo.

| CUIT Prestador:                 |                          |   |
|---------------------------------|--------------------------|---|
| Sin guiones                     | Buscar                   |   |
|                                 |                          |   |
| Zona Desfavorable:              |                          |   |
|                                 |                          | 4 |
| Cantidad Mensual:               |                          |   |
| Cantidad de sesiones Mensuales  |                          |   |
| Precio Unitario:                | Precio Total Prestación: |   |
| Formato 9999.99                 | Importe Total            |   |
| Fecha Desde:                    | Fecha Hasta:             |   |
| dd/mm/aaaa                      | dd/mm/aaaa               |   |
| E-mail de contacto:             |                          |   |
| Ej : xxxx@gmail.com             |                          |   |
| Confirme el E-mail de contacto: |                          |   |

| igreso de Dalos del Prestador | Número: Piso: Dp             | to: Cuerpo:    |
|-------------------------------|------------------------------|----------------|
| Razon Social:                 | Numero Piso D                | Cuerpo         |
| Razon Social                  | Provincia:                   |                |
| CUIT:                         |                              |                |
| 4654654654                    | Localidad:                   | Código Postal: |
| Tipos Iva:                    |                              | Código Posta   |
|                               | Télefono:                    |                |
|                               | Sin Cero adelante ni guiones |                |
| ipos Ingresos Brutos:         | E-mail de contacto:          |                |
|                               | Ej : xxxx@gmail.com          |                |
| Nro. Ingresos Brutos:         | Órden de emisión de cheque:  |                |
| Nro. IIBB                     | Órden de emisión de cheque   |                |
| Calle:                        | CBU:                         |                |
| Calle                         | Sin guiones                  |                |
|                               | Conservation.                |                |

d) En caso que la prestación se brinde en zona desfavorable, indicar la provincia o localidad:

|                                          |       |            | ÷       |
|------------------------------------------|-------|------------|---------|
|                                          |       |            |         |
| Sin % de zona desfavorable en la factura |       |            |         |
| Chubut                                   |       |            |         |
| La Pampa                                 |       |            |         |
| Neuquén                                  |       |            |         |
| Rio Negro                                |       |            |         |
| Santa Cruz                               |       |            |         |
| Tierra del Fuego                         |       |            |         |
| Patagones                                |       |            |         |
| dd/mm/aaaa                               | i i i | dd/mm/aaaa | <b></b> |

- e) <u>Cantidad mensua</u>l: en función de la modalidad solicitada (Prestación de Apoyo = cantidad de sesiones, Tratamiento Integral Simple/Intensivo=módulos mensuales=1)
- f) <u>Precio Unitario</u>:
  - Corresponde indicar el importe mensual <u>SIN ADICIONAL</u> (en caso de adicional por zona desfavorable no incluir el 20%)
  - Valor de la sesión o valor del módulo
- g) Fecha DESDE, fecha HASTA
- h) Registrar su dirección de mail a los efectos de validar elmismo para cualquier notificación y/o seguimiento.

Una vez finalizada la carga de estos datos, se debe indicar el <u>detalle de la terapia solicitada</u>, seleccionando "Registración de Información":

| EJ : ) | xxx@gmail.com              |                         |                         |  |
|--------|----------------------------|-------------------------|-------------------------|--|
| Confin | me el E-mail de contacto:  |                         |                         |  |
| Ej : > | xxx@gmail.com              |                         |                         |  |
|        |                            | Pr                      | restaciones             |  |
|        |                            |                         |                         |  |
|        | egistración de Información | 🕼 Editar la Información | Eliminar la Información |  |

En esta instancia debe indicar especificamente <u>cual es la terapia</u> solicitada, la <u>cantidad de sesiones</u> y los dias correspondientes al<u>cronograma</u> de atención.

| Tipo de Trá                                                     | imite:                                                      |                                                      |           |         |        |
|-----------------------------------------------------------------|-------------------------------------------------------------|------------------------------------------------------|-----------|---------|--------|
| ⊖ Modifica                                                      | acion                                                       |                                                      |           |         |        |
| Prestación:                                                     |                                                             |                                                      |           |         |        |
|                                                                 |                                                             |                                                      |           |         | ÷      |
|                                                                 |                                                             |                                                      |           |         |        |
| ⊃ Virtual<br>Cantidad M                                         | O Presen                                                    | cial 🔿 Amb                                           | as        |         |        |
| ) Virtual<br>Cantidad M<br>Cantida                              | ○ Presen<br>1ensual:<br>d de sesio                          | cial () Amb                                          | as<br>les |         |        |
| ⊖ Virtual<br>Cantidad M<br>Cantida<br>Cantidad D                | O Presen<br>Iensual:<br>d de sesio<br>Vias Seman            | cial () Amb<br>nes Mensua                            | as<br>Ies |         |        |
| ) Virtual<br>Cantidad M<br>Cantida<br>Cantidad D                | ○ Presen<br>Iensual:<br>d de sesio<br>Dias Seman            | cial () Amb<br>nes Mensua<br>ales:                   | as<br>les |         |        |
| ○ Virtual<br>Cantidad M<br>Cantidad<br>Cantidad D<br>□<br>Lunes | O Presen<br>Mensual:<br>d de sesio<br>Dias Seman:<br>Martes | cial () Amb<br>nes Mensua<br>ales:<br>D<br>Miércoles | as<br>les | Viernes | Sábado |

| Tipo de Trá<br>o Modifica                        | imite:<br>acion      |             |    |          |   |
|--------------------------------------------------|----------------------|-------------|----|----------|---|
| Prestación:                                      |                      |             |    |          |   |
| KINESIC                                          | LOGIA                |             |    |          | ¢ |
| ○ Virtual<br>Cantidad N<br>12                    | Present<br>1ensual:  | cial 🔿 Amb  | as |          |   |
| ○ Virtual<br>Cantidad N<br>12<br>Cantidad D      | Present     Aensual: | cial () Amb | as |          |   |
| ○ Virtual<br>Cantidad N<br>12<br>Cantidad D<br>☑ | Present     Aensual: | cial () Amb | as | <b>Z</b> |   |

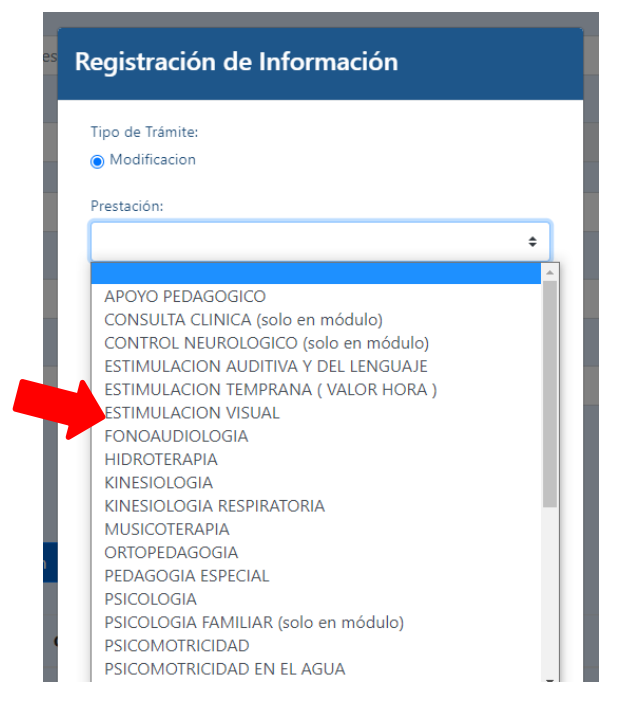

Este paso debe repetirse seleccionando la opción "Agregar" por cada terapia correspondiente al mismo prestador y presupuesto (misma documentación avalatoria)

Una vez ingresadas todas las terapias con su correspondiente frecuencia y cronograma, desde la página anterior se debe adjuntar la documentación como archivo .pdf o .jpg, (el sistema no acepta archivos repetidos ni identificados con caracteres especiales ñ,/&%\$##"")

| Documentación requerid                                                                    | la                                              |
|-------------------------------------------------------------------------------------------|-------------------------------------------------|
| Resumen de Historia Clínica: firmado por médico tratante                                  | Seleccionar archivo Ningún archivo seleccionado |
| Prescripción de las prestaciones, firmada por médico tratante                             | Seleccionar archivo Ningún archivo seleccionado |
| Conformidad Res 1731/2021 SSSalud - ANEXO II                                              | Seleccionar archivo Ningún archivo seleccionado |
| Informe de evaluación Inicial / Informe Evolutivo                                         | Seleccionar archivo Ningún archivo seleccionado |
| Plan de abordaje individual                                                               | Seleccionar archivo Ningún archivo seleccionado |
| Presupuesto prestacional                                                                  | Seleccionar archivo Ningún archivo seleccionado |
| Constancia CBU del prestador                                                              | Seleccionar archivo Ningún archivo seleccionado |
| RNP para las Instituciones y profesionales regulados por la S.S.S. y/o Título habilitante | Seleccionar archivo Ningún archivo seleccionado |

#### 2.3 Renovación:

|                                                            | Alta / Woul  | incacion/ Keno | vacion de Fres | FIAS   |  |
|------------------------------------------------------------|--------------|----------------|----------------|--------|--|
| Beneficiario Causante:                                     |              |                |                |        |  |
| SUAREZ SANTIAGO                                            |              |                |                |        |  |
| Tipo de Trámite:<br>() Alta () Modificación<br>Prestación: | O Renovación |                |                |        |  |
|                                                            |              |                |                |        |  |
| CUIT Prestador:                                            |              |                |                |        |  |
| Sin quiones                                                |              |                |                | Buscar |  |

- a) Luego seleccione la modalidad actual de la Prestación de acuerdo al presupuesto
  - c. <u>Prestación de Apoyo</u>: debe seleccionarse esta opción cuando la prestación se encuentra presupuestada por sesión.
  - d. <u>Tratamiento Integral Simple/Intensivo</u>: en concordancia con el módulo presupuestado.

| Prestación:                    |   |
|--------------------------------|---|
|                                | ¢ |
|                                |   |
| PRESTACION DE APOYO            |   |
| TRATAMIENTO INTEGRAL INTENSIVO |   |
| TRATAMIENTO INTEGRAL SIMPLE    |   |

b) En el ítem CUIT del prestador, debe indicar el prestador que brinda la prestación

| ÷ |
|---|
|   |
|   |
|   |
| ¢ |
|   |
|   |
|   |
|   |
|   |
|   |
|   |
|   |
|   |
|   |
|   |

c) En caso que la prestación se brinde en zona desfavorable, indicar la provincia o localidad:

| Sin % de zona desfavorable en la factura |  |  |
|------------------------------------------|--|--|
| Chubut                                   |  |  |
| La Pampa                                 |  |  |
| Neuquén                                  |  |  |
| Rio Negro                                |  |  |
| Santa Cruz                               |  |  |
| Tierra del Fuego                         |  |  |
| Patagones                                |  |  |

- d) <u>Cantidad mensua</u>l: en función de la modalidad solicitada (Prestación de Apoyo = cantidad de sesiones, Tratamiento Integral Simple/Intensivo=módulos mensuales=1)
- e) Precio Unitario:
- Corresponde indicar el importe mensual <u>SIN ADICIONAL</u> (en caso de adicional por zona desfavorable no incluir el 20%)
- Valor de la sesión o valor del módulo
- f) Fecha DESDE, fecha HASTA
- g) Registrar su dirección de mail a los efectos de validar elmismo para cualquier notificación y/o seguimiento.

Una vez finalizada la carga de estos datos, se debe indicar el <u>detalle de la terapia solicitada</u>, seleccionando "Registración de Información":

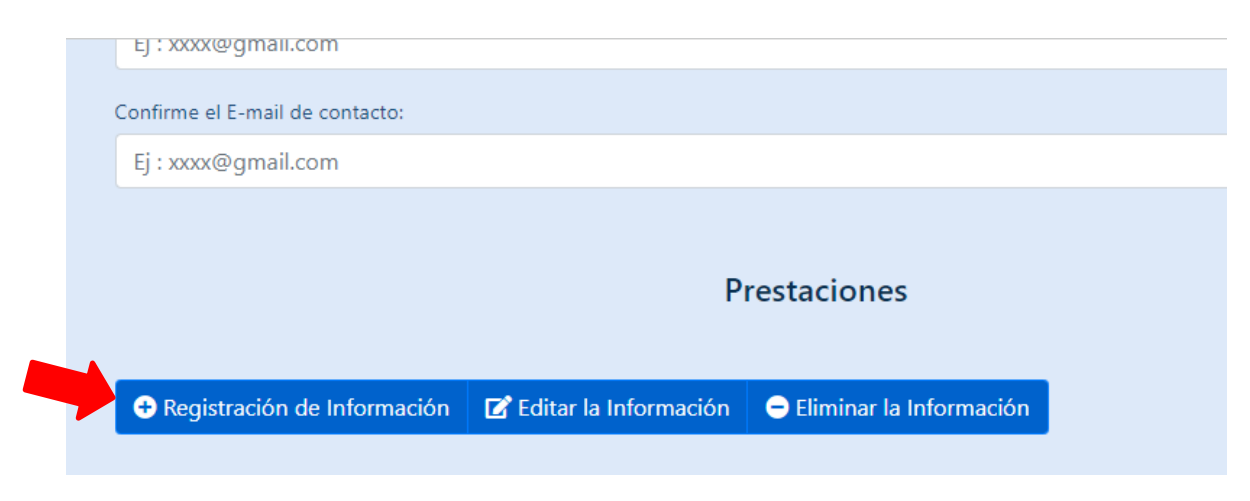

En esta instancia debe indicar especificamente <u>cual es la terapia</u> solicitada, la <u>cantidad de sesiones</u> y los dias correspondientes al <u>cronograma</u> de atención.

| Crestación:                                                                                                    | lipo de Trá                                               | imite:                                                            |                                              |                     |              |             |
|----------------------------------------------------------------------------------------------------|-----------------------------------------------------------|-------------------------------------------------------------------|----------------------------------------------|---------------------|--------------|-------------|
| Prestación:                                                                                                    | ) Renova                                                  | ión                                                               |                                              |                     |              |             |
| Virtual O Presencial O Ambas<br>Cantidad Mensual:<br>Cantidad de sesiones Mensuales<br>Cantidad Dias Semanales:<br>O O O O O O O O O O O O O O O O O O O                                                                                                     | Prestación                                                |                                                                   |                                              |                     |              |             |
| O Virtual O Presencial O Ambas<br>Cantidad Mensual:<br>Cantidad de sesiones Mensuales<br>Cantidad Dias Semanales:<br>O O O O O O<br>Lunes Martes Miércoles Jueves Viernes Sábado                                                                                                    |                                                           |                                                                   |                                              |                     |              | \$          |
| O Virtual O Presencial O Ambas<br>Cantidad Mensual:<br>Cantidad de sesiones Mensuales<br>Cantidad Dias Semanales:<br>O O O O O O O<br>Lunes Martes Miércoles Jueves Viernes Sábado                                                                                                    |                                                           |                                                                   |                                              |                     |              |             |
| Cantidad Mensual:<br>Cantidad de sesiones Mensuales<br>Cantidad Dias Semanales:<br>Cantidad Dias Semanales:<br>Cantidad Dias Semanales:<br>Cantidad Dias Semanales:<br>Cantidad Dias Semanales:<br>Cantidad Mensual:<br>Cantidad Mensual:<br>Cantidad Mensual:<br>Cantidad Mensual:<br>Cantidad Mensual:<br>Cantidad Mensual:<br>Cantidad Mensual:<br>Cantidad Mensual:<br>Cantidad Mensual:<br>Cantidad Mensual:<br>Cantidad Dias Semanales:<br>Cantidad Dias Semanales:<br>Cantidad Dias Sem |                                                           |                                                                   |                                              |                     |              |             |
| Cantidad de sesiones Mensuales<br>Cantidad Dias Semanales:                                                                                                    | ) Virtual                                                 | O Present                                                         | cial 🔿 Amb                                   | as                  |              |             |
| Cantidad Dias Semanales:                                                                                                    | ) Virtual                                                 | O Present                                                         | cial 🔾 Amb                                   | as                  |              |             |
| Cantidad Dias Semanales:                                                                                                    | O Virtual                                                 | O Present<br>Mensual:                                             | cial O Amb                                   | as                  |              |             |
| Lunes Martes Miércoles Jueves Viernes Sábado                                                                                                    | ) Virtual<br>Cantidad N<br>Cantida                        | O Presend<br>Mensual:<br>d de sesio                               | cial () Amb                                  | as<br>Ies           |              |             |
| Lunes Martes Microles Jueves Vienes Sabado                                                                                                    | ⊖ Virtual<br>Cantidad M<br>Cantida<br>Cantida             | O Present<br>Mensual:<br>d de sesio<br>Dias Semana                | cial O Amb<br>nes Mensua                     | as<br>les           |              |             |
|                                                                                                    | Cantidad M<br>Cantidad M<br>Cantida<br>Cantidad E         | O Present<br>Aensual:<br>d de sesio<br>Dias Semana                | cial () Amb<br>nes Mensua<br>ales:           | les                 | Viernes      | Sábado      |
|                                                                                                    | O Virtual<br>Cantidad N<br>Cantida<br>Cantidad E<br>Lunes | ○ Present<br>Aensual:<br>d de sesio<br>Dias Semana<br>□<br>Martes | cial Amb<br>nes Mensua<br>ales:<br>Miércoles | as<br>les<br>Jueves | □<br>Viernes | □<br>Sábado |

Al seleccionar nuevamente **O** Renovación, se mostraran la/s terapia/s sobre las que se requiere continuidad.

| Prestaciones Vigentes |                                          |                        |                        |                            |                      |
|-----------------------|------------------------------------------|------------------------|------------------------|----------------------------|----------------------|
| N.Autorización        | Prestación                               | Fecha Desde            | Fecha Hasta            | CUIT                       | Razón Social         |
| 1168899               | FONOAUDIOLOGIA (4 SESIONES<br>MENSUALES) | 2020-01-01<br>00:00:00 | 2021-12-31<br>00:00:00 | 30- <b>12345678</b> -<br>2 | PILARES SALUD<br>S.A |
| 1168899               | PSICOLOGIA (4 SESIONES MENSUALES)        | 2020-01-01<br>00:00:00 | 2021-12-31<br>00:00:00 | 30- <b>12345678</b> -<br>2 | PILARES SALUD<br>S.A |
| 1168899               | PSICOPEDAGOGIA (4 SESIONES<br>MENSUALES) | 2020-01-01<br>00:00:00 | 2021-12-31<br>00:00:00 | 30- <b>12345678</b> -<br>2 | pilares salud<br>s.a |
|                       |                                          |                        |                        |                            |                      |

| Tipo de Trá                                              | mite:                                          |                                        |                   |              |             |
|----------------------------------------------------------|------------------------------------------------|----------------------------------------|-------------------|--------------|-------------|
|                                                          |                                                |                                        |                   |              |             |
| Prestación:                                              |                                                |                                        |                   |              |             |
| FONOA                                                    | JDIOLOGI                                       | A                                      |                   |              | ÷           |
| ⊖ Virtual<br>Cantidad M<br>8                             | Present<br>1ensual:                            | cial () Amb                            | as                |              |             |
| ⊖ Virtual<br>Cantidad №<br>8                             | Present     Iensual:                           | cial () Amb                            | as                |              |             |
| Virtual<br>Cantidad M<br>8<br>Cantidad D                 | Presend     Iensual:                           | ales:                                  | as                |              |             |
| ○ Virtual<br>Cantidad M<br>8<br>Cantidad D<br>Z<br>Lunes | Presend     Iensual:     ias Semana     Martes | cial () Amb<br>ales:<br>D<br>Miércoles | as<br>✓<br>Jueves | U<br>Viernes | □<br>Sábado |

Este paso debe repetirse seleccionando la opción "Agregar" por cada terapia correspondiente al mismo prestador y presupuesto (misma documentación avalatoria)

Una vez ingresadas todas las terapias con su correspondiente frecuencia y cronograma, desde la página anterior se debe adjuntar la documentación como archivo .pdf o .jpg, (el sistema no acepta archivos repetidos ni identificados con caracteres especiales ñ,/&%\$##"")

| Documentación requerid                                                                    | la                                              |
|-------------------------------------------------------------------------------------------|-------------------------------------------------|
| Resumen de Historia Clínica: firmado por médico tratante                                  | Seleccionar archivo Ningún archivo seleccionado |
| Prescripción de las prestaciones, firmada por médico tratante                             | Seleccionar archivo Ningún archivo seleccionado |
| Conformidad Res 1731/2021 SSSalud - ANEXO II                                              | Seleccionar archivo Ningún archivo seleccionado |
| Informe de evaluación Inicial / Informe Evolutivo                                         | Seleccionar archivo Ningún archivo seleccionado |
| Plan de abordaje individual                                                               | Seleccionar archivo Ningún archivo seleccionado |
| Presupuesto prestacional                                                                  | Seleccionar archivo Ningún archivo seleccionado |
| Constancia CBU del prestador                                                              | Seleccionar archivo Ningún archivo seleccionado |
| RNP para las Instituciones y profesionales regulados por la S.S.S. y/o Título habilitante | Seleccionar archivo Ningún archivo seleccionado |

# 3. Otras Prestaciones- Alta /Modificación/Renovación -

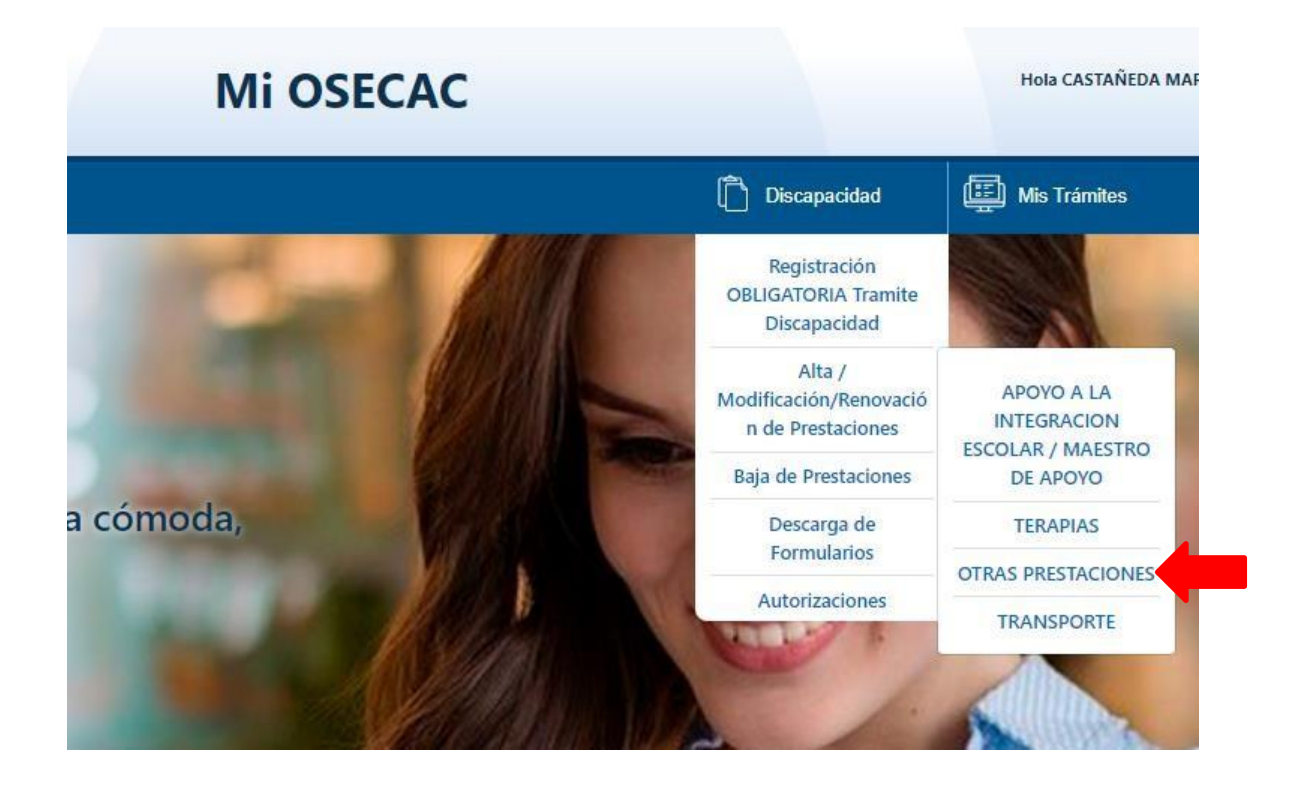

- \* Debe seleccionar el beneficiario causante.
- \* Indicar los datos del médico que indica la prestación.
- \* Registrar su dirección de mail a los efectos de validar elmismo para cualquier notificación y/o seguimiento.

|                                                                           | Mi OSECAC                                       |              | Hola CASTAÑEDA MA | IRRERO GABRIE |
|---------------------------------------------------------------------------|-------------------------------------------------|--------------|-------------------|---------------|
|                                                                           | Ô                                               | Discapacidad | Mis Trámites      | AF Mis (      |
| Alta /                                                                    | Modificación/Renovación de Prestaciones - OTRAS | PRESTACIO    | NES               |               |
| Beneficiario Causante:                                                    |                                                 |              |                   |               |
| CASTRO BARROS JUANA                                                       |                                                 |              | ÷                 |               |
| Médico Tratante:<br>O O.S.E.C.A.C. O Externo<br>E-mail de contacto:       |                                                 |              |                   |               |
| Ej : xxxx@gmail.com<br>Confirme el E-mail de conta<br>Fi : xxxx@gmail.com | cto:                                            |              |                   |               |
| y . xxxegnut.com                                                          | Prestaciones                                    |              |                   |               |

| COLOMBRES IOAOUIN               |   |              |  |
|---------------------------------|---|--------------|--|
| COLONIBRES JOAQOIN              |   |              |  |
| Médico Tratante:                |   |              |  |
| O.S.E.C.A.C. O Externo          |   |              |  |
| E-mail de contacto:             |   |              |  |
| Ej : xxxx@gmail.com             |   |              |  |
|                                 |   |              |  |
| Confirme el E-mail de contacto: |   |              |  |
| Ej : xxxx@gmail.com             |   |              |  |
|                                 |   |              |  |
|                                 |   |              |  |
|                                 | F | Prestaciones |  |
|                                 |   |              |  |
|                                 |   |              |  |
|                                 |   |              |  |

Seleccione **Registración de Información**, luego debe seleccionar que tipo de gestión realizará:

<u>Alta:</u> debe seleccionarse esta opción en los casos en los que el beneficiario no cuente con una autorización (AD) para esta modalidad hasta el mes de diciembre 2021 a efectos de gestionar la nueva solicitud.

<u>Modificación</u>: debe seleccionarse esta opción a efectos de gestionar la continuidad de una autorización vigente sobre la que se requiere algún tipo de cambio o modificación (Cantidad o prestador efector).

**<u>Renovación</u>**: debe seleccionarse esta opción a los efectos de gestionar la continuidad de una autorización vigente 2021 SIN NINGUN TIPO de cambio ni modificación

#### **3.1**<u>Alta:</u>

| Regist                      | ración de In                      | formación    |        |
|-----------------------------|-----------------------------------|--------------|--------|
| Tipo de<br>Alta<br>Prestaci | Trámite:<br>〇 Modificacion<br>ón: | 🔿 Renovación |        |
|                             |                                   |              | ¢      |
| Sin gu                      | iones                             |              | Buscar |

a) Tipo de Prestación

| oo de Trámite:                     |                |
|------------------------------------|----------------|
| Alta O Modificacion O Renovación   |                |
|                                    |                |
| astación:                          |                |
|                                    |                |
|                                    |                |
| ALMUERZO DIARIO (MENSUAL)          |                |
| CENTRO DE DIA IORNADA DOBLE        |                |
| CENTRO DE DIA JORNADA SIMPLE       |                |
| CENTRO EDUCATIVO TERAPEUTICO JORNA | ADA DOBLE      |
| TENTRO EDUCATIVO TERAPEUTICO JORNA | ADA SIMPLE     |
| FDUCACION INICIAL IORNADA DOBLE    |                |
| EDUCACION INICIAL JORNADA SIMPLE   |                |
| EDUCACION GENERAL BASICA JORNADA I | DOBLE          |
| EDUCACION GENERAL BASICA JORNADA   | SIMPLE         |
| ESCOLARIDAD COMUN JORNADA DOBLE    |                |
| ESCOLARIDAD COMUN JORNADA SIMPLE   |                |
| ESTIMULACION TEMPRANA ( VALOR MÓD  | ULO )          |
| ORMACION LABORAL JORNADA DOBLE     |                |
| ORMACION LABORAL JORNADA SIMPLE    |                |
| HOGAR INTERNACION PERMANENTE       |                |
| HOGAR CON CENTRO DE DIA INTERNACIO | ON LU A VI     |
| HOGAR CON CENTRO DE DIA INTERNACIÓ | THI DEPARAMENT |

b) CUIT del prestador: en caso de ser un prestador que trabaja por primera vez con la OSECAC, le serán requeridos todos los datos del mismo.

| Prestación:                    | •      |
|--------------------------------|--------|
| CUIT Prestador:                | Ţ      |
| Sin guiones                    | Buscar |
| ○ Virtual ○ Presencial ○ Ambas |        |
| Zona Desfavorable:             |        |

| Razon Socia  | ł:         |       |         |
|--------------|------------|-------|---------|
| Razon Soc    | ial        |       |         |
| CUIT:        |            |       |         |
| 465465465    | 54         |       |         |
| Tipos Iva:   |            |       |         |
|              |            |       |         |
| Tipos Ingres | os Brutos: |       |         |
|              |            |       |         |
| Nro. Ingresc | s Brutos:  |       |         |
| Nro, IIBB    |            |       |         |
| Calle:       |            |       |         |
| Calle        |            |       |         |
| Número:      | Piso:      | Dpto: | Cuerpo: |

| Número:      | Piso:           | Dpto: | Cuerpo:        |
|--------------|-----------------|-------|----------------|
| Numero       | Piso            | Dpto  | Cuerpo         |
| Provincia:   |                 |       |                |
|              |                 |       | ۰              |
| .ocalidad:   |                 | (I)   | Código Postal: |
|              |                 | ٠     | Código Postal  |
| Télefono:    |                 |       |                |
| Sin Cero a   | delante ni guio | ones  |                |
| E-mail de co | ntacto:         |       |                |
| Ej : xxxx@g  | mail.com        |       |                |
| Órden de en  | nisión de cheq  | ue:   |                |
| Órden de e   | emisión de che  | eque  |                |
| CBU;         |                 |       |                |
|              | c .             |       |                |

- c) Debe indicar la modalidad de atención (Virtual, Presencial, Ambas). Atento la situación actual la modalidad debe ser Presencial salvo expresa indicación médica con su debida justificación.
- d) En caso que la prestación se brinde en zona desfavorable, indicar cual:

|                                          | ÷ |
|------------------------------------------|---|
|                                          |   |
| Sin % de zona desfavorable en la factura |   |
| Chubut                                   |   |
| La Pampa                                 |   |
| Neuquén                                  |   |
| Rio Negro                                |   |
| Santa Cruz                               |   |
| Tierra del Fuego                         |   |
| Patagones                                |   |

|           |           |             |            |             | \$     |
|-----------|-----------|-------------|------------|-------------|--------|
| ● Catego  | ria A 🛛 🔾 | Categoria B | ⊖ Categ    | oria C      |        |
| 🗆 Depen   | dencia    |             |            |             |        |
| Cantidad  | Mensual:  |             |            |             |        |
| 1         |           |             |            |             |        |
| Precio Un | itario:   |             | Precio Tot | al Prestaci | ón:    |
| Formato   | 9999.99   |             | Importe    | Total       |        |
| Cantidad  | Dias Sema | inales:     |            |             |        |
|           |           |             |            |             |        |
| Lunes     | Martes    | Miércoles   | Jueves     | Viernes     | Sábado |
|           |           |             |            |             |        |

- e) Se debe indicar la categoría correspondiente de acuerdo a la institución prestadora.
- f) En caso de corresponder adicional por Dependencia, se debe marcar el check Dependencia
- g) Cantidad mensual: debe indicar 1.
- h) Precio Unitario: corresponde indicar el importe mensual <u>SIN ADICIONAL</u> (en caso de adicional por zona desfavorable no incluir el 20%, si se indicará Dependencia no incluir el 35%).
- i) Debe indicar los días en los cuales se brindará la prestación.
- j) Fecha DESDE, fecha HASTA.

Al seleccionar AGREGAR volverá a la página anterior, donde deberá adjuntar la documentación como archivo .pdf o .jpg, (el sistema no acepta archivos repetidos ni identificados con caracteres especiales ñ,/&%\$##"")

#### Documentación requerida

| Resumen de Historia Clínica: firmado por médico tratante                                               | Seleccionar archivo Ningún archivo seleccionado |
|----------------------------------------------------------------------------------------------------|-------------------------------------------------|
| Prescripción de las prestaciones, firmada por médico tratante                                          | Seleccionar archivo Ningún archivo seleccionado |
| Conformidad Res 1731/2021 SSSalud - ANEXO II                                                           | Seleccionar archivo Ningún archivo seleccionado |
| nforme de evaluación Inicial / Informe Evolutivo                                                       | Seleccionar archivo Ningún archivo seleccionado |
| Plan de abordaje individual                                                                            | Seleccionar archivo Ningún archivo seleccionado |
| Presupuesto prestacional                                                                               | Seleccionar archivo Ningún archivo seleccionado |
| Constancia CBU del prestador                                                                           | Seleccionar archivo Ningún archivo seleccionado |
| RNP (SSSalud) - Categorización (SNR/ANDIS)                                                             | Seleccionar archivo Ningún archivo seleccionado |
| nforme confeccionado por trabajador social-Hogares                                                     | Seleccionar archivo Ningún archivo seleccionado |
| Escala FIM confeccionada por médico tratante y/o Lic. En Terapia Ocupacional                           | Seleccionar archivo Ningún archivo seleccionado |
| nforme del prestador especificando los apoyos que se brindaran conforme al plan de abordaje individual | Seleccionar archivo Ningún archivo seleccionado |
|                                                                                                    |                                                 |

## 3.2 Modificación:

| Registración de Información                                        |  |
|--------------------------------------------------------------------|--|
| Tipo de Trámite:<br>O Alta O Modificacion O Renovación<br>Prestaci |  |
| ÷                                                                  |  |

Al seleccionar la opción "Modificación" se mostraran las autorizaciones con vencimiento 31/12/2021 a los efectos de gestionar la continuidad de la modalidad.

| Prestaciones Vigentes |                                                                      |                        |                        |                 |    |                  |
|-----------------------|----------------------------------------------------------------------|------------------------|------------------------|-----------------|----|------------------|
| N.Autorización        | Prestación                                                           | Fecha Desde            | Fecha Hasta            | CUIT            |    | Razón Social     |
| 1209613               | CENTRO EDUCATIVO TERAPEUTICO JORNADA SIMPLE<br>+ 35% POR DEPENDENCIA | 2020-01-01<br>00:00:00 | 2021-12-31<br>00:00:00 | 30-<br>45642137 | -8 | PRESTADOR S.R.L. |
|                       |                                                                      |                        |                        |                 |    |                  |

Al seleccionar la autorización correspondiente, desplegará la grilla a los efectos de editar o completar los campos con los datos actualizados (importe, periodo, días de atención, etc)

a) CUIT del prestador: en caso de ser un prestador que trabaja por primera vez con la OSECAC, le serán requeridos todos los datos del mismo.

| Prestación:                                          |                                                                                                    |
|------------------------------------------------------|----------------------------------------------------------------------------------------------------|
| CUIT Prestador:                                      | Buscar                                                                                                    |
| ○ Virtual ○ Presencial ○ Ambas<br>Zona Desfavorable: |                                                                                                    |
| reso de Datos del Prestador                          | Número: Piso: Doto: Cueroo:                                                                                     |
| szon Social:                                         | Numero         Piso         Dpto         Cuerpo                                                                 |
| Razon Social                                         | Provincia:                                                                                                    |
| лт.                                                  |                                                                                                    |
| 4654654654                                           | Localidad: Código Postal:                                                                                       |
| bos Iva:                                             | Código Postal                                                                                                   |
| ٥                                                    | Télefono:                                                                                                    |
| bos Ingresos Brutos:                                 | Sin Cero adelante ni guiones                                                                                    |
| •                                                    | E-mail de contacto:                                                                                             |
| ro. Ingresos Brutos:                                 | Ej : xxxx@gmail.com                                                                                             |
| Nro, IIBB                                            | Örden de emisión de cheque:                                                                                     |
| alle:                                                | Orden de emisión de cheque                                                                                      |
|                                                      | CBU;                                                                                                    |
| Calle                                                | Construction and the second second second second second second second second second second second second second |

- b) Debe indicar la modalidad de atención (Virtual, Presencial, Ambas). Atento la situación actual la modalidad debe ser Presencial salvo expresa indicación médica con su debida justificación.
- c) En caso que la prestación se brinde en zona desfavorable, indicar cual:

| Zona Desfavorable:                       |   |
|------------------------------------------|---|
|                                          | ¢ |
|                                          |   |
| Sin % de zona destavorable en la factura |   |
| Chubut                                   |   |
| La Pampa                                 |   |
| Neuquén                                  |   |
| Rio Negro                                |   |
| Santa Cruz                               |   |
| Tierra del Fuego                         |   |
| Patagones                                |   |

d) Se debe indicar la categoría correspondiente de acuerdo a la institución prestadora

|                                   |                        |             |            |             | \$  |
|-----------------------------------|------------------------|-------------|------------|-------------|-----|
| 🖲 Catego                          | ria A 🛛                | Categoria B | ⊖ Categ    | oria C      |     |
| Depend                            | dencia                 |             |            |             |     |
| Cantidad                          | Mensual:               |             |            |             |     |
| 1                                 |                        |             |            |             |     |
|                                   | itario:                |             | Precio Tot | al Prestaci | ón: |
| Precio Un                         |                        |             |            |             |     |
| Precio Uni<br>Formato             | 99999.99               |             | Importe    | Total       |     |
| Precio Uni<br>Formato<br>Cantidad | 99999.99<br>Dias Sema  | anales:     | Importe    | Total       |     |
| Precio Un<br>Formato<br>Cantidad  | 0 9999.99<br>Dias Sema | anales:     | Importe    | Total       |     |

- e) En caso de corresponder adicional por Dependencia, se debe marcar el check Dependencia.
- f) Cantidad mensual: debe indicar 1.
- g) Precio Unitario: corresponde indicar el importe mensual <u>SIN ADICIONAL</u> (en caso de adicional por zona desfavorable no incluir el 20%, si se indicará Dependencia no incluir el 35%).
- h) Debe indicar los días en los cuales se brindará la prestación.
- i) Fecha DESDE, fecha HASTA.

| Precio Unitario: |             | Precio Total Prestación: |               |              |             |
|------------------|-------------|--------------------------|---------------|--------------|-------------|
| Formato 9999.99  |             |                          | Importe Total |              |             |
| Cantidad         | Dias Sema   | inales:                  |               |              |             |
| □<br>Lunes       | □<br>Martes | □<br>Miércoles           | □<br>Jueves   | □<br>Viernes | □<br>Sábado |
| Fecha Desde:     |             | Fecha Hasta:             |               |              |             |
| dd/mm            | /aaaa       |                          | dd/mm         | /aaaa        |             |
|                  |             |                          | Ag            | regar        | Cerrar      |

Al seleccionar AGREGAR volverá a la página anterior, donde deberá adjuntar la documentación como archivo .pdf o .jpg, (el sistema no acepta archivos repetidos ni identificados con caracteres especiales ñ,/&%\$##"")

| Documentación requerida                                                                                 |                                                 |
|----------------------------------------------------------------------------------------------------|-------------------------------------------------|
| Resumen de Historia Clínica: firmado por médico tratante                                                | Seleccionar archivo Ningún archivo seleccionado |
| Prescripción de las prestaciones, firmada por médico tratante                                           | Seleccionar archivo Ningún archivo seleccionado |
| Conformidad Res 1731/2021 SSSalud - ANEXO II                                                            | Seleccionar archivo Ningún archivo seleccionado |
| Informe de evaluación Inicial / Informe Evolutivo                                                       | Seleccionar archivo Ningún archivo seleccionado |
| Plan de abordaje individual                                                                             | Seleccionar archivo Ningún archivo seleccionado |
| Presupuesto prestacional                                                                                | Seleccionar archivo Ningún archivo seleccionado |
| Constancia CBU del prestador                                                                            | Seleccionar archivo Ningún archivo seleccionado |
| RNP (SSSalud) - Categorización (SNR/ANDIS)                                                              | Seleccionar archivo Ningún archivo seleccionado |
| Informe confeccionado por trabajador social-Hogares                                                     | Seleccionar archivo Ningún archivo seleccionado |
| Escala FIM confeccionada por médico tratante y/o Lic. En Terapia Ocupacional                            | Seleccionar archivo Ningún archivo seleccionado |
| Informe del prestador especificando los apoyos que se brindaran conforme al plan de abordaje individual | Seleccionar archivo Ningún archivo seleccionado |

## 3.3 Renovación:

| Tipo de Trámite:<br>O Alta O Modificacion O Renovación | Registración de Información                            |  |
|--------------------------------------------------------|--------------------------------------------------------|--|
| Brostagián                                             | Tipo de Trámite:<br>O Alta O Modificacion O Renovación |  |

Al seleccionar la opción "Renovación" se mostraran las autorizaciones con vencimiento 31/12/2021 a los efectos de gestionar la continuidad de la modalidad.

| Prestaciones Vigentes |                                                                      |                        |                        |                 |    |                  |
|-----------------------|----------------------------------------------------------------------|------------------------|------------------------|-----------------|----|------------------|
| N.Autorización        | Prestación                                                           | Fecha Desde            | Fecha Hasta            | CUIT            |    | Razón Social     |
| 1209613               | CENTRO EDUCATIVO TERAPEUTICO JORNADA SIMPLE<br>+ 35% POR DEPENDENCIA | 2020-01-01<br>00:00:00 | 2021-12-31<br>00:00:00 | 30-<br>45642137 | -8 | PRESTADOR S.R.L. |
|                       |                                                                      |                        |                        |                 |    |                  |

Al seleccionar la autorización correspondiente, desplegará la grilla a los efectos de editar o completar los campos con los datos actualizados (importe, periodo, días de atención, etc)

#### a) CUIT del prestador: No editable

|   | Prestación:                                               |        |   |
|---|-----------------------------------------------------------|--------|---|
|   | CUIT Prestador:                                           |        | ÷ |
| 7 | Şin guiones                                               | Buscar |   |
|   | $\bigcirc$ Virtual $\bigcirc$ Presencial $\bigcirc$ Ambas |        |   |
|   | Zona Desfavorable:                                        |        |   |

- b) Debe indicar la modalidad de atención (Virtual, Presencial, Ambas). Atento la situación actual la modalidad debe ser Presencial salvo expresa indicación médica con su debida justificación.
- c) En caso que la prestación se brinde en zona desfavorable, indicar cual:

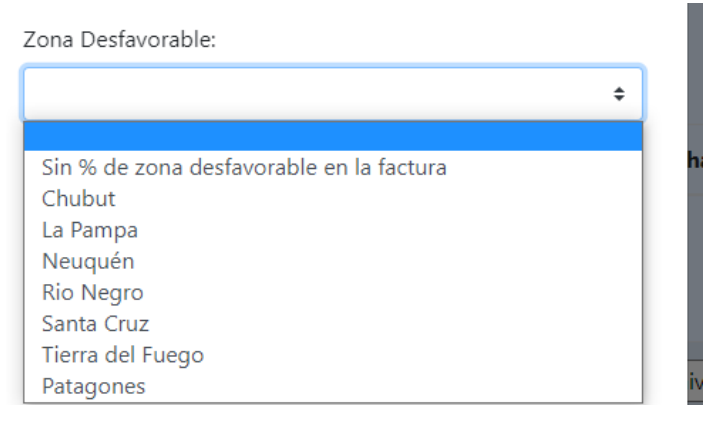

- d) Se debe indicar la categoría correspondiente de acuerdo a la institución prestadora.
- e) En caso de corresponder adicional por Dependencia, se debe marcar el check Dependencia.

| Zona Dest       | favorable: |             |            |             | •      |
|-----------------|------------|-------------|------------|-------------|--------|
| Catego          | ria A 🔾 (  | Categoria B | ⊖ Categ    | oria C      | •      |
| 🗆 Depend        | dencia     |             |            |             |        |
| Cantidad        | Mensual:   |             |            |             |        |
| 1               |            |             |            |             |        |
| Precio Un       | itario:    |             | Precio Tot | al Prestaci | ón:    |
| Formato 9999.99 |            |             | Importe    | Total       |        |
| Cantidad        | Dias Sema  | anales:     |            |             |        |
|                 |            |             |            |             |        |
|                 | Martas     | Miércolos   | luovos     | Vierner     | Cábada |

- f) Cantidad mensual: debe indicar 1.
- g) Precio Unitario: corresponde indicar el importe mensual <u>SIN ADICIONAL</u> (en caso de adicional por zona desfavorable no incluir el 20%, si se indicará Dependencia no incluir el 35%).
- h) Debe indicar los días en los cuales se brindará la prestación.
- i) Fecha DESDE, fecha HASTA.

| Formato 9999.99    |                | Importe     | Total        |             |
|--------------------|----------------|-------------|--------------|-------------|
| Cantidad Dias Sema | nales:         |             |              |             |
| Lunes Martes       | □<br>Miércoles | □<br>Jueves | □<br>Viernes | □<br>Sábado |
| Fecha Desde:       |                | Fecha Has   | sta:         |             |
| dd/mm/aaaa         |                | dd/mm       | /aaaa        |             |
|                    |                |             |              |             |

Al seleccionar AGREGAR volverá a la página anterior, donde deberá adjuntar la documentación como archivo .pdf o .jpg, (el sistema no acepta archivos repetidos ni identificados con caracteres especiales ñ,/&%\$##"")

| Documentación requerida                                                                                 |                                                 |
|----------------------------------------------------------------------------------------------------|-------------------------------------------------|
| Resumen de Historia Clínica; firmado por médico tratante                                                | Seleccionar archivo Ningún archivo seleccionado |
| Prescripción de las prestaciones, firmada por médico tratante                                           | Seleccionar archivo Ningún archivo seleccionado |
| Conformidad Res 1731/2021 SSSalud - ANEXO II                                                            | Seleccionar archivo Ningún archivo seleccionado |
| Informe de evaluación Inicial / Informe Evolutivo                                                       | Seleccionar archivo Ningún archivo seleccionado |
| Plan de abordaje individual                                                                             | Seleccionar archivo Ningún archivo seleccionado |
| Presupuesto prestacional                                                                                | Seleccionar archivo Ningún archivo seleccionado |
| Constancia CBU del prestador                                                                            | Seleccionar archivo Ningún archivo seleccionado |
| RNP (SSSalud) - Categorización (SNR/ANDIS)                                                              | Seleccionar archivo Ningún archivo seleccionado |
| Informe confeccionado por trabajador social-Hogares                                                     | Seleccionar archivo Ningún archivo seleccionado |
| Escala FIM confeccionada por médico tratante y/o Lic. En Terapia Ocupacional                            | Seleccionar archivo Ningún archivo seleccionado |
| Informe del prestador especificando los apoyos que se brindaran conforme al plan de abordaje individual | Seleccionar archivo Ningún archivo seleccionado |

# 4. Transporte - Alta /Modificación/Renovación -

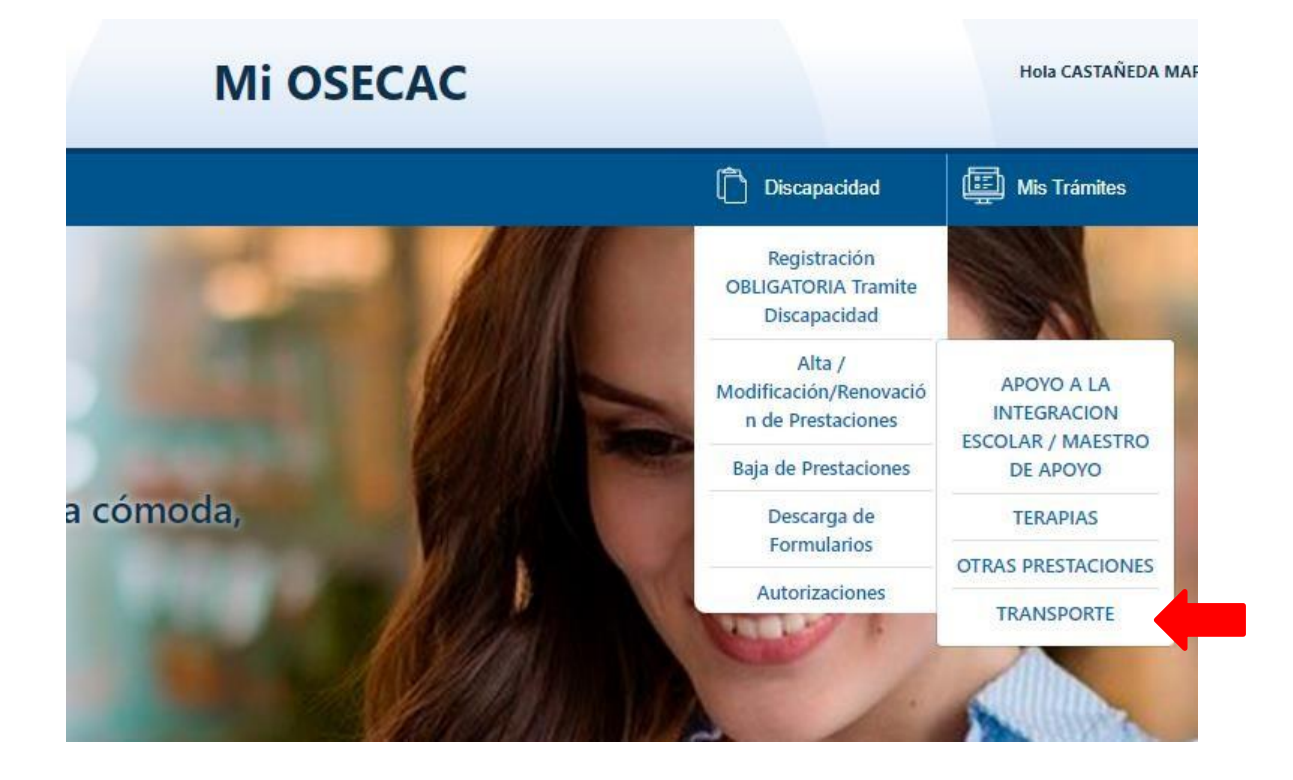

- \* Debe seleccionar el beneficiario causante.
- \* Indicar los datos del médico que indica la prestación.
- \* Registrar su dirección de mail a los efectos de validar elmismo para cualquier notificación y/o seguimiento.

| Alta / N                        | lodificación/Renova     | ción de Prestaciones      | - TRANSPORTE |   |  |
|---------------------------------|-------------------------|---------------------------|--------------|---|--|
| Beneficiario Causante:          |                         |                           |              |   |  |
| AVILA JOAQUINA                  |                         |                           |              | ÷ |  |
| E-mail de contacto:             |                         |                           |              |   |  |
| Ej : xxxx@gmail.com             |                         |                           |              |   |  |
| Confirme el E-mail de contacto: |                         |                           |              |   |  |
| Ej : xxxx@gmail.com             |                         |                           |              |   |  |
|                                 | Prestaciones            |                           |              |   |  |
| • Registración de Información   | 🖸 Editar la Información | 😑 Eliminar la Información |              |   |  |

Seleccione Registración de Información, luego debe seleccionar que tipo de gestión realizará:

<u>Alta:</u> debe seleccionarse esta opción en los casos en los que el beneficiario no cuente con una autorización (AD) para esta modalidad hasta el mes de diciembre 2021 a efectos de gestionar la nueva solicitud.

<u>Modificación</u>: debe seleccionarse esta opción a efectos de gestionar la continuidad de una autorización vigente sobre la que se requiere algún tipo de cambio o modificación (Cantidad o prestador efector).

**<u>Renovación</u>**: debe seleccionarse esta opción a los efectos de gestionar la continuidad de una autorización vigente 2021 SIN NINGUN TIPO de cambio ni modificación

4.1<u>Alta:</u>

| Registración de Información          |        |
|--------------------------------------|--------|
| Tipo de Trámite:                     |        |
| ⊂ ● Alta ─ Modificacion ─ Renovación |        |
| Prestación:                          |        |
|                                      | ÷      |
| CUIT Prestador:                      |        |
| Sin guiones                          | Buscar |

a) Tipo de Prestación

| Alta Transporte                                                         |        |   |
|-------------------------------------------------------------------------|--------|---|
| Tipo de Trámite:                                                        |        |   |
| Prestación:                                                             |        | ¢ |
| TRANSPORTE ESPECIAL A INSTITUCION<br>TRANSPORTE ESPECIAL A TRATAMIENTOS |        |   |
| Zona Desfavorable:                                                      | DUSCAI |   |
|                                                                         |        | ¢ |
| n 🗆 Dependencia                                                         |        |   |
|                                                                         |        |   |

k) CUIT del prestador: en caso de ser un prestador que trabaja por primera vez con la OSECAC, le serán requeridos todos los datos del mismo.

| Alta Transporte                                 |        |
|-------------------------------------------------|--------|
| Tipo de Trámite:                                |        |
| Prestación:                                     |        |
| TRANSPORTE ESPECIAL A INSTITUCION               | ÷      |
| CUIT Transporte:                                |        |
| Sin guiones                                     | Buscar |
| Zona Desfavorable:                              |        |
|                                                 | \$     |
| Dependencia                                     |        |
| Dirección Desde:                                |        |
| Calle, Número, Piso, Dpto, Localidad, Provincia |        |
| Dirección Hasta:                                |        |
| Calle, Número, Piso, Dpto, Localidad, Provincia |        |

| igreso de Datos del Prestador | Número:      | Piso:           | Dpto: | Cuerpo:        |
|-------------------------------|--------------|-----------------|-------|----------------|
| Razon Social:                 | Numero       | Piso            | Dpto  | Cuerpo         |
| Razon Social                  | Provincia:   |                 |       |                |
| п:                            |              |                 |       |                |
| 654654654                     | Localidad:   |                 |       | Código Postal: |
| and him                       |              |                 | ٠     | Código Posta   |
| ivd.                          | Télefono:    |                 |       |                |
|                               | Sin Cero a   | delante ni quid | ones  |                |
| ngresos Brutos:               |              |                 |       |                |
| •                             | E-mail de co | ntacto:         |       |                |
|                               | Ej : xoook@g | gmail.com       |       |                |
| ngresos brutos:               | Órden de en  | nisión de cheq  | lue:  |                |
| ro. IIBB                      | Órden de     | emisión de che  | eque  |                |
| ille:                         | CBU:         |                 |       |                |
| Calle                         | Sin quippe   |                 |       |                |
|                               | Sin guione   | 10              |       |                |

I) En caso que la prestación se brinde en zona desfavorable, indicar cual:

| Zona Desfavorable:                       |   |
|------------------------------------------|---|
|                                          | ¢ |
|                                          |   |
| Sin % de zona destavorable en la factura |   |
| Chubut                                   |   |
| La Pampa                                 |   |
| Neuquén                                  |   |
| Rio Negro                                |   |
| Santa Cruz                               |   |
| Tierra del Fuego                         |   |
| Patagones                                |   |

٠

| Calle Número Piso                                                                             | Doto Locali                                           | dad Provi                                                | ncia                                   |               |
|-----------------------------------------------------------------------------------------------|-------------------------------------------------------|----------------------------------------------------------|----------------------------------------|---------------|
| Cane, ramero, rise                                                                            | ,,,,,,,,,,,,,,,,,,,,,,,,,,,,,,,,,,,,,,                |                                                          |                                        |               |
| Dirección Hasta:                                                                              |                                                       |                                                          |                                        |               |
| Calle,Número,Pisc                                                                             | p,Dpto,Locali                                         | dad,Provi                                                | ncia                                   |               |
| Cantidad Días Sema                                                                            | anales:                                               |                                                          |                                        |               |
|                                                                                               |                                                       |                                                          |                                        |               |
|                                                                                               |                                                       |                                                          |                                        |               |
| Lunes Martes                                                                                  | Miércoles                                             | Jueves                                                   | Viernes                                | Sábado        |
| Lunes Martes<br>Fecha Desde:                                                                  | Miércoles<br>I                                        | Jueves<br>Fecha Ha                                       | Viernes<br>sta:                        | Sábado        |
| Lunes Martes<br>Fecha Desde:<br>dd/mm/aaaa                                                    | Miércoles                                             | Jueves<br>Fecha Has<br>dd/mm                             | Viernes<br>sta:<br>i/aaaa              | Sábado        |
| Lunes Martes<br>Fecha Desde:<br>dd/mm/aaaa<br>Kms de Ida:                                     | Miércoles                                             | Jueves<br>Fecha Has<br>dd/mm<br>elta:                    | Viernes<br>sta:<br>i/aaaa<br>Kms Total | Sábado<br>Es: |
| Lunes Martes<br>Fecha Desde:<br>dd/mm/aaaa<br>Kms de Ida:<br>Kms Mensuales                    | Miércoles                                             | Jueves<br>Fecha Has<br>dd/mm<br>elta:<br>isuales         | Viernes<br>sta:<br>i/aaaa<br>Kms Total | Sábado        |
| Lunes Martes<br>Fecha Desde:<br>dd/mm/aaaa<br>Kms de Ida:<br>Kms Mensuales<br>Importe por KM: | Miércoles<br>I<br>Kms de Vue<br>Kms Men<br>Importe To | Jueves<br>Fecha Has<br>dd/mm<br>elta:<br>usuales<br>tal: | Viernes<br>sta:<br>1/aaaa<br>Kms Total | Sábado        |

- m) En caso de corresponder adicional por Dependencia, se debe marcar el check Dependencia.
- n) Indicar el recorrido presupuestado: Dirección Desde /Dirección Hasta.
- o) Debe indicar los días en los cuales se brindará la prestación.
- p) Fecha DESDE, fecha HASTA.
- q) Cantidad de kilómetros presupuestados, detallando Cantidad Km mensuales de ida, Cantidad Km mensuales de vuelta.
- r) Importe por KM: corresponde indicar el importe mensual <u>SIN ADICIONAL</u> (en caso de adicional por zona desfavorable no incluir el 20%, si se indicará Dependencia no incluir el 35%)

Al seleccionar AGREGAR volverá a la página anterior, donde deberá adjuntar la documentación como archivo .pdf o .jpg, (el sistema no acepta archivos repetidos ni identificados con caracteres especiales ñ,/&%\$##"")

#### Documentación requerida

| Resumen de Historia Clínica: firmado por médico tratante                             | Seleccionar archivo Ningún archivo seleccionado |
|--------------------------------------------------------------------------------------|-------------------------------------------------|
| Prescripción de las prestaciones, firmada por médico tratante                        | Seleccionar archivo Ningún archivo seleccionado |
| Justificación médica                                                                 | Seleccionar archivo Ningún archivo seleccionado |
| Conformidad Res 1731/2021 SSSalud - ANEXO II                                         | Seleccionar archivo Ningún archivo seleccionado |
| Certificado de Domicilio expedido por Policía                                        | Seleccionar archivo Ningún archivo seleccionado |
| Constancia de georreferenciación                                                     | Seleccionar archivo Ningún archivo seleccionado |
| Presupuesto prestacional                                                             | Seleccionar archivo Ningún archivo seleccionado |
| Constancia CBU del prestador                                                         | Seleccionar archivo Ningún archivo seleccionado |
| Habilitación, Póliza de Seguro, Verificación Técnica Vehicular, Licencia de conducir | Seleccionar archivo Ningún archivo seleccionado |
| Escala FIM confeccionada por médico tratante y/o Lic. En Terapia Ocupacional         | Seleccionar archivo Ningún archivo seleccionado |

### 4.2 Modificación:

| Registración de Información                                        |    |
|--------------------------------------------------------------------|----|
| Tipo de Trámite:<br>O Alta O Modificacion O Renovación<br>Prestaci |    |
|                                                                    | \$ |

Al seleccionar la opción "Modificación" se mostraran las autorizaciones con vencimiento 31/12/2021 a los efectos de gestionar la continuidad de la modalidad.

| Prestaciones Vigentes |                                          |             |             |            |              |  |
|-----------------------|------------------------------------------|-------------|-------------|------------|--------------|--|
| N.Autorización        | Prestación                               | Fecha Desde | Fecha Hasta | CUIT       | Razón Social |  |
| 1209706               | TRANSPORTE ESPECIAL A INSTITUCION + 35 % | 2020-01-01  | 2021-12-31  | 27-        | AGUIRRE      |  |
|                       | DEPENDENCIA (656 KILÓMETROS)             | 00:00:00    | 00:00:00    | 4564321321 | 5 TERESA     |  |
| 1209707               | TRANSPORTE ESPECIAL A TRATAMIENTOS + 35% | 2020-01-01  | 2021-12-31  | 27-        | AGUIRRE      |  |
|                       | DEPENDENCIA ( 10.8 KILÓMETROS)           | 00:00:00    | 00:00:00    | 2356766575 | 5 TERESA     |  |

Al seleccionar la autorización correspondiente, desplegará la grilla a los efectos de editar o completar los campos con los datos actualizados (importe, periodo, días de atención, etc)

b) CUIT del prestador: en caso de ser un prestador que trabaja por primera vez con la OSECAC, le serán requeridos todos los datos del mismo.

| Tipo de Trámite:                |         |               |      |      |
|---------------------------------|---------|---------------|------|------|
| ○ Alta   ● Modif<br>Prestación: | icacion | ○ Renovación  |      |      |
| TRANSPORTE E                    | SPECIAL | A TRATAMIENTC | S    | 4    |
| CUIT Transporte:                |         |               |      |      |
| 27 -18546385-7                  |         |               | Busc | ar   |
| Prestador:                      |         |               |      |      |
| PALERMO DIP                     | TERES   | 4             | Elim | inar |
| Zona Desfavorabl                | e:      |               |      |      |
|                                 |         |               |      | 4    |
| Dependencia                     |         |               |      |      |

| Razon Socia  | ł:         |       |         |
|--------------|------------|-------|---------|
| Razon Soc    | ial        |       |         |
| CUIT:        |            |       |         |
| 46546546     | 54         |       |         |
| Tipos Iva:   |            |       |         |
|              |            |       | ٥       |
| Tipos Ingres | os Brutos: |       |         |
|              |            |       | •       |
| Nro. Ingresc | os Brutos: |       |         |
| Nro. IIBB    |            |       |         |
| Calle:       |            |       |         |
| Calle        |            |       |         |
| Número:      | Piso:      | Dpto: | Cuerpo: |

| Numero:                         | Piso:                            | Dpto: | Cuerpo:        |
|---------------------------------|----------------------------------|-------|----------------|
| Numero                          | Piso                             | Dpto  | Cuerpo         |
| Provincia:                      |                                  |       |                |
|                                 |                                  |       | ٠              |
| Localidad:                      |                                  |       | Código Postal: |
|                                 |                                  | ٠     | Código Postal  |
| Sin Cero a<br>E-mail de co      | delante ni guio<br>ntacto:       | ones  |                |
| Ej : xxxx@g                     | gmail.com                        |       |                |
|                                 |                                  |       |                |
| Órden de en                     | nision de cheq                   | ue:   |                |
| Órden de en<br>Órden de         | nision de cheq<br>emisión de che | eque  |                |
| Órden de en<br>Órden de<br>CBU: | nision de cheq<br>emisión de che | eque  |                |

c) En caso que la prestación se brinde en zona desfavorable, indicar cual:

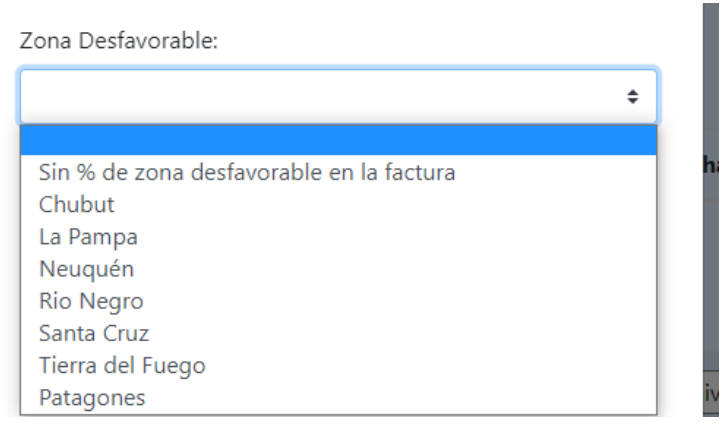

- d) En caso de corresponder adicional por Dependencia, se debe marcar el check Dependencia.
- e) Indicar el recorrido presupuestado: Dirección Desde /Dirección Hasta.
- f) Debe indicar los días en los cuales se brindará la prestació.n
- g) Fecha DESDE, fecha HASTA.
- h) Cantidad de kilómetros presupuestados, detallando Cantidad Km mensuales de ida, Cantidad Km mensuales de vuelta.
- i) Importe por KM: corresponde indicar el importe mensual <u>SIN ADICIONAL</u> (en caso de adicional por zona desfavorable no incluir el 20%, si se indicará Dependencia no incluir el 35%).

Al seleccionar AGREGAR volverá a la página anterior, donde deberá adjuntar la documentación como archivo .pdf o .jpg, (el sistema no acepta archivos repetidos ni identificados con caracteres especiales ñ,/&%\$##"")

| Documentación requerida                                                              |                                                 |
|--------------------------------------------------------------------------------------|-------------------------------------------------|
| Resumen de Historia Clínica: firmado por médico tratante                             | Seleccionar archivo Ningún archivo seleccionado |
| Prescripción de las prestaciones, firmada por médico tratante                        | Seleccionar archivo Ningún archivo seleccionado |
| Justificación médica                                                                 | Seleccionar archivo Ningún archivo seleccionado |
| Conformidad Res 1731/2021 SSSalud - ANEXO II                                         | Seleccionar archivo Ningún archivo seleccionado |
| Certificado de Domicilio expedido por Policía                                        | Seleccionar archivo Ningún archivo seleccionado |
| Constancia de georreferenciación                                                     | Seleccionar archivo Ningún archivo seleccionado |
| Presupuesto prestacional                                                             | Seleccionar archivo Ningún archivo seleccionado |
| Constancia CBU del prestador                                                         | Seleccionar archivo Ningún archivo seleccionado |
| Habilitación, Póliza de Seguro, Verificación Técnica Vehicular, Licencia de conducir | Seleccionar archivo Ningún archivo seleccionado |
| Escala FIM confeccionada por médico tratante y/o Lic. En Terapia Ocupacional         | Seleccionar archivo Ningún archivo seleccionado |

### 4.3 Renovación:

| Registración de Información                                           |  |
|-----------------------------------------------------------------------|--|
| Tipo de Trámite:<br>O Alta O Modificacion O Renovación<br>Prestación: |  |
| ÷                                                                     |  |

Al seleccionar la opción "Renovación" se mostraran las autorizaciones con vencimiento 31/12/2021 a los efectos de gestionar la continuidad de la modalidad.

| Prestaciones Vigentes |                                          |             |             |               |              |  |  |
|-----------------------|------------------------------------------|-------------|-------------|---------------|--------------|--|--|
| N.Autorización        | Prestación                               | Fecha Desde | Fecha Hasta | CUIT          | Razón Social |  |  |
| 1209706               | TRANSPORTE ESPECIAL A INSTITUCION + 35 % | 2020-01-01  | 2021-12-31  | 27-           | AGUIRRE      |  |  |
|                       | DEPENDENCIA (656 KILÓMETROS)             | 00:00:00    | 00:00:00    | 4564321321 -5 | TERESA       |  |  |
| 1209707               | TRANSPORTE ESPECIAL A TRATAMIENTOS + 35% | 2020-01-01  | 2021-12-31  | 27-           | AGUIRRE      |  |  |
|                       | DEPENDENCIA ( 10.8 KILÓMETROS)           | 00:00:00    | 00:00:00    | 2356766575 ·5 | TERESA       |  |  |

Al seleccionar la autorización correspondiente, desplegará la grilla a los efectos de editar o completar los campos con los datos actualizados (importe, periodo, días de atención, etc)

a) CUIT del prestador: no editable.

.

| Tipo de Trámite:                                  |          |
|---------------------------------------------------|----------|
| ○ Alta ● Modificacion ○ Renovación<br>Prestación: |          |
| TRANSPORTE ESPECIAL A TRATAMIENTOS                | 4        |
| CUIT Transporte:                                  |          |
| 27 -18546385-7                                    | Buscar   |
| Prestador:                                        |          |
| PALERMO DIP TERESA                                | Eliminar |
| Zona Desfavorable:                                |          |
|                                                   | ;        |
| Dependencia                                       |          |
| Dirección Desde:                                  |          |
| Calle,Número,Piso,Dpto,Localidad,Provincia        |          |

b) En caso que la prestación se brinde en zona desfavorable, indicar cual:

| Zona Desfavorable:                       | _ |
|------------------------------------------|---|
|                                          | ÷ |
|                                          |   |
| Sin % de zona desfavorable en la factura |   |
| Chubut                                   |   |
| La Pampa                                 |   |
| Neuquén                                  |   |
| Rio Negro                                |   |
| Santa Cruz                               |   |
| Tierra del Fuego                         |   |
| Patagones                                | i |

- c) En caso de corresponder adicional por Dependencia, se debe marcar el check 🔲 Dependencia.
- d) Indicar el recorrido presupuestado: Dirección Desde /Dirección Hasta.
- e) Debe indicar los días en los cuales se brindará la prestación.
- f) Fecha DESDE, fecha HASTA.
- g) Cantidad de kilómetros presupuestados, detallando Cantidad Km mensuales de ida, Cantidad Km mensuales de vuelta.
- h) Importe por KM: corresponde indicar el importe mensual <u>SIN ADICIONAL</u> (en caso de adicional por zona desfavorable no incluir el 20%, si se indicará Dependencia no incluir el 35%).

Al seleccionar AGREGAR volverá a la página anterior, donde deberá adjuntar la documentación como archivo .pdf o .jpg, (el sistema no acepta archivos repetidos ni identificados con caracteres especiales ñ,/&%\$##"")

| Documentación requeri                                                                | da                                              |
|--------------------------------------------------------------------------------------|-------------------------------------------------|
| Resumen de Historia Clínica: firmado por médico tratante                             | Seleccionar archivo Ningún archivo seleccionado |
| Prescripción de las prestaciones, firmada por médico tratante                        | Seleccionar archivo Ningún archivo seleccionado |
| Justificación médica                                                                 | Seleccionar archivo Ningún archivo seleccionado |
| Conformidad Res 1731/2021 SSSalud - ANEXO II                                         | Seleccionar archivo Ningún archivo seleccionado |
| Certificado de Domicilio expedido por Policía                                        | Seleccionar archivo Ningún archivo seleccionado |
| Constancia de georreferenciación                                                     | Seleccionar archivo Ningún archivo seleccionado |
| Presupuesto prestacional                                                             | Seleccionar archivo Ningún archivo seleccionado |
| Constancia CBU del prestador                                                         | Seleccionar archivo Ningún archivo seleccionado |
| Habilitación, Póliza de Seguro, Verificación Técnica Vehicular, Licencia de conducir | Seleccionar archivo Ningún archivo seleccionado |
| Escala FIM confeccionada por médico tratante y/o Lic. En Terapia Ocupacional         | Seleccionar archivo Ningún archivo seleccionado |

## Documentación Complementaria -

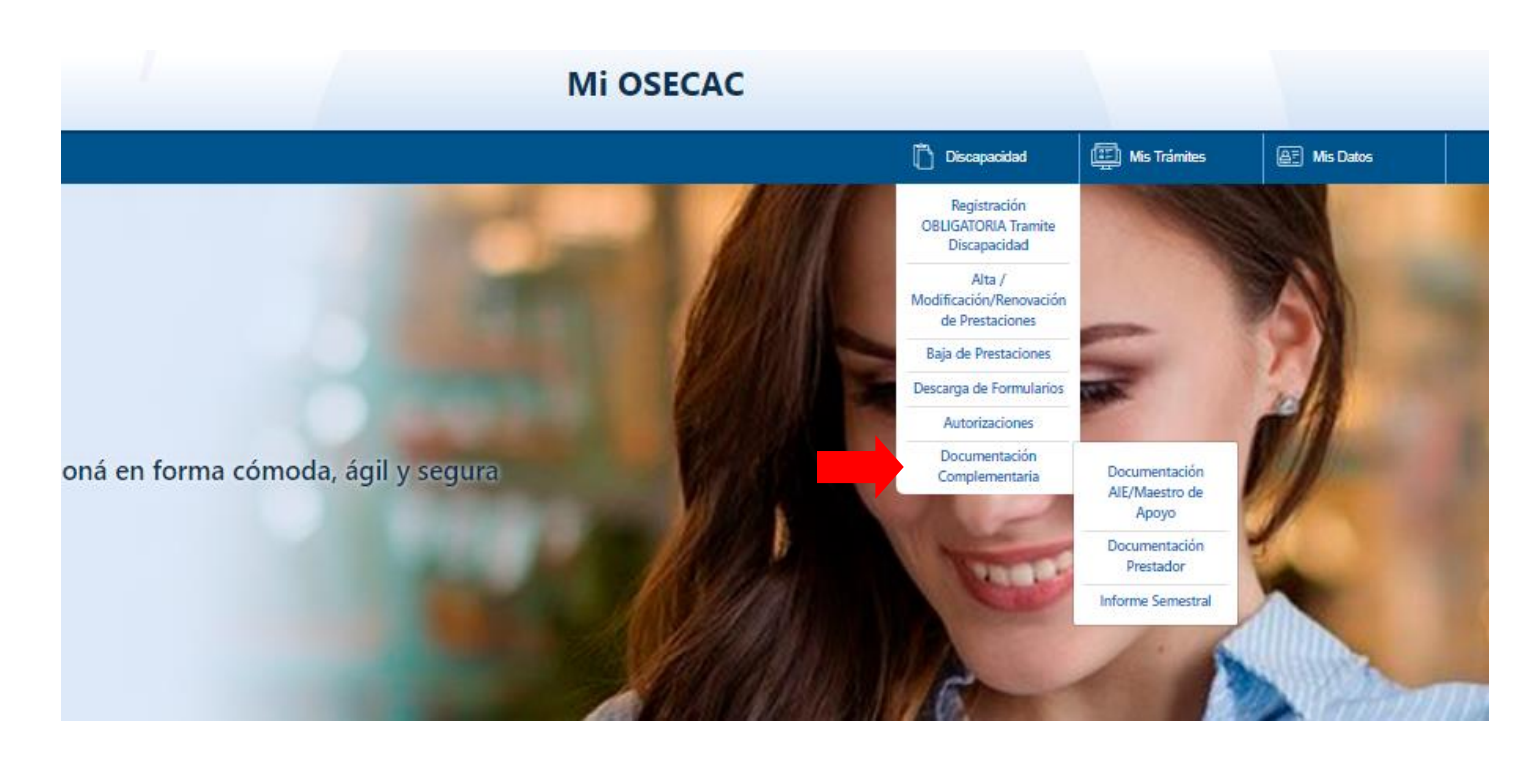

# 5. Documentación AIE / Maestro de Apoyo

A los efectos de finalizar la gestión de una solicitud de Apoyo a la Integración Escolar (AIE) o Maestro de Apoyo, debe presentarse la Constancia de Alumno regular y Acta Acuerdo correspondientes al ciclo lectivo autorizado. El incumplimiento de este trámite complementario dentro del plazo establecido (60 días de iniciado el ciclo lectivo) implica la suspensión de la AD emitida hasta tanto se registre el ingreso.

|                  |                                          | Do         | ocumentación AIE/Maest                                | tro de Apoyo                  |            |        |
|------------------|------------------------------------------|------------|-------------------------------------------------------|-------------------------------|------------|--------|
| Beneficiario Cau | usante:                                  |            |                                                       |                               |            |        |
|                  |                                          |            |                                                       |                               |            | ¢      |
| Fecha de la docu | umentación                               |            |                                                       |                               |            |        |
| dd/mm/aaaa       | 38                                       |            |                                                       |                               |            | 0      |
| -mail de contac  | cto                                      |            |                                                       |                               |            |        |
| Ej : xxxx@gm     | nail.com                                 |            |                                                       |                               |            |        |
| Repita el E-mail | de contacto                              |            |                                                       |                               |            |        |
| Ej : xxxx@gm     | nail.com                                 |            |                                                       |                               |            |        |
|                  |                                          |            |                                                       |                               |            |        |
|                  |                                          |            | Seleccione presta                                     | ción                          |            |        |
| ncluir           | N.Autorización                           | Prestación | Seleccione presta<br>Fecha Desde                      | ción<br>Fecha Hasta           | CUIT Razón | Social |
| ncluir           | N.Autorización                           | Prestación | Seleccione presta<br>Fecha Desde<br>Documentación req | ción<br>Fecha Hasta<br>uerida | CUIT Razón | Social |
| ncluir           | N.Autorización<br>Constancia de Alumno R | Prestación | Seleccione presta<br>Fecha Desde<br>Documentación req | ción<br>Fecha Hasta<br>uerida | CUIT Razón | Social |

# 6.Documentación Prestador

Opción habilitada para la presentación de Renovación de RNP o cualquier documentación que deba presentar el prestador con respecto a su categorización y/o registro

|                        |                |                                            | Documentación Prestador                       |                                        |     |              |   |
|------------------------|----------------|--------------------------------------------|-----------------------------------------------|----------------------------------------|-----|--------------|---|
| Beneficiario Causante: |                |                                            |                                               |                                        |     |              |   |
|                        |                |                                            |                                               |                                        |     |              | + |
| Fecha Vencimiento      |                |                                            |                                               |                                        |     |              |   |
| od/mm/aaaa             |                |                                            |                                               |                                        |     |              |   |
| E-mail de contacto     |                |                                            |                                               |                                        |     |              |   |
| EJ : XXXX@gmail.co     | m              |                                            |                                               |                                        |     |              |   |
| Repita el E-mail de co | ntacto         |                                            |                                               |                                        |     |              |   |
| Ej : xxxx@gmail.co     | om             |                                            |                                               |                                        |     |              |   |
| Incluir                | N.Autorización | Prestación                                 | Seleccione prestación<br>Fecha Desde          | Fecha Hasta                            | сит | Razón Social |   |
|                        |                | RNP para las instituciones y profesionales | Documentación requerida                       | Selectionar archim Menune archim selec |     |              |   |
|                        |                | ,,                                         | , <u>,</u> ,,,,,,,,,,,,,,,,,,,,,,,,,,,,,,,,,, |                                        |     |              |   |

# 7. Informe Semestral - OBLIGATORIO

Opción habilitada a los efectos de agilizar el la presentación del Informe Semestral, de cumplimiento obligatorio para todas las prestaciones (No Transporte). El incumplimiento del Informe Semestral evolutivo implica la suspensión de la autorización oportunamente emitida.

|                              |                    | Informe Semestra                        | ıl                                  |      |              |
|------------------------------|--------------------|-----------------------------------------|-------------------------------------|------|--------------|
| Beneficiario Causante:       |                    |                                         |                                     |      |              |
|                              |                    |                                         |                                     |      |              |
| Fecha de la documentación    |                    |                                         |                                     |      |              |
| dd/mm/aaaa                   |                    |                                         |                                     |      | 1            |
| E-mail de contacto           |                    |                                         |                                     |      |              |
| Ej : xxx@gmail.com           |                    |                                         |                                     |      |              |
| Repita el E mail de contacto |                    |                                         |                                     |      |              |
| Ej : xxx@gmail.com           |                    |                                         |                                     |      |              |
| Induir N Autoritación        | Brastación         | Seleccione prestaci                     | ón                                  | CUIT | Parán Social |
| Historization                | Prestación         | Fecha Desde                             | recha hasta                         | con  | Razon Social |
|                              |                    | Documentación requ                      | erida                               |      |              |
|                              | Informe de evaluac | ión Inicial / Informe Evolutivo Selecci | onar archivo Ninguno archivo selec. |      |              |
|                              |                    | Aceptar Cancela                         |                                     |      |              |